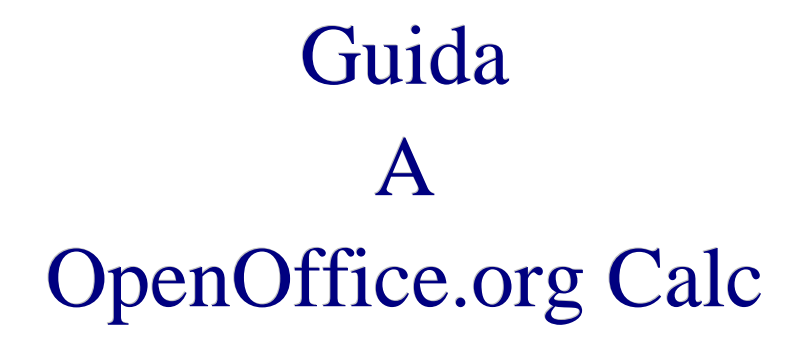

retrocopertina

Titolo Originale : *Guida a OpenOffice.org Calc* Versione : 1.0 1a Edizione : *Giugno* 2002

## Indice generale

| 1 | Introduzione                                                | 6         |
|---|-------------------------------------------------------------|-----------|
|   | 1.1 Scopo del documento                                     | 6         |
|   | 1.2 Copyrights and Trademarks                               | 6         |
|   | 1.3 Feedback                                                | 6         |
|   | 1.4 Ringraziamenti                                          | 7         |
|   | 1.5 Modifiche e Aggiunte                                    | 7         |
| 2 | Introduzione a Calc                                         | ,         |
| - | 2.1. Componenti dello schermo di Calc                       | 8         |
|   | 2.1 La cartella di lavoro                                   | 0         |
|   | 2.1.1 La carteria di lavoro                                 | 10        |
|   | 2.2.11 formato a l'aspetto del foglio di lavoro             | 10        |
|   | 2.2 Il Formati numerici personalizzati                      | 12        |
| 2 | Operazioni sulle colle                                      | .12<br>11 |
| 3 | 2 1 Inserimente di teste e numeri                           | .14<br>14 |
|   | 2.2. Lorehogge e altegge                                    | .14       |
|   | 3.2 Largnezza e anezza                                      | 15        |
|   | 3.5 Alcune integrazioni sui formati delle celle             | .15       |
|   | 3.4 Inserimento e cancellazione di celle, rigne, colonne    | .10       |
|   | 3.5 Inserimento di note                                     | .1/       |
|   | 3.6 Copia di celle mediante trascinamento                   | .18       |
| 4 | Inserimento di formule                                      | .19       |
|   | 4.1 Operatori matematici accettati da Calc                  | .20       |
|   | 4.2 Copia di formule                                        | .20       |
|   | 4.3 Somma di più celle                                      | .21       |
|   | 4.4 Modifica di formule mediante trascinamento              | .22       |
|   | 4.5 Incolla speciale                                        | .22       |
| 5 | Stampa                                                      | .24       |
|   | 5.1 Modifica delle impostazioni di stampa                   | .25       |
|   | 5.1.1 Scheda Tabella                                        | .26       |
|   | 5.1.2 Scheda Riga d'intestazione                            | .26       |
|   | 5.1.3 Scheda Piè di pagina                                  | .27       |
|   | 5.2 Definizione di aree di stampa                           | .27       |
| 6 | Operazioni avanzate sulle celle                             | .29       |
|   | 6.1 Cerca e sostituisci                                     | .29       |
|   | 6.2 Definizione di aree all'interno di un foglio di calcolo | .30       |
|   | 6.3 Definizione di elenchi personalizzati                   | .30       |
|   | 6.4 Ordinamenti                                             | .32       |
|   | 6.5 Filtri                                                  | .34       |
|   | 6.6 Filtro speciale                                         | .35       |
|   | 6.7 Inserimento di funzioni.                                | .36       |
|   | 6.8 Alcune integrazioni sulle funzioni                      | .40       |
| 7 | Visualizzazione facilitata                                  | .42       |
|   | 7.1 Funzione Dividi                                         | .42       |
|   | 7.2 Fissa                                                   | .43       |
| 8 | Inserimento di grafici                                      | .44       |
| 9 | Utilizzo di database in OpenOffice.org                      | .49       |
| - | 9.1 Creare una Sorgente dati                                | .49       |
|   | Ser create and Songenie and                                 | •••       |

|                                                                  | 50 |
|------------------------------------------------------------------|----|
| 9.2 Aggiungere tabelle ad una Sorgente dati di tipo dBase        | 50 |
| 9.3 Aggiungere record ad una Sorgente dati di tipo dBase         | 51 |
| 9.4 Utilizzo della Sorgente dati: stampa in serie                | 52 |
| 9.5 Risolvere i problemi con i campi vuoti                       | 55 |
| 9.6 Stampa di etichette                                          | 58 |
| 10 DataPilot                                                     | 60 |
| 10.1 Utilizzare DataPilot                                        | 60 |
| 10.2 Il filtro di DataPilot                                      | 63 |
| 11 Inserimento di un foglio elettronico in un documento di testo | 64 |
| 11.1 Inserire parte di un foglio elettronico                     | 64 |
| 11.2 Inserire un intero foglio elettronico                       | 65 |
| 11.3 Modifica di un foglio elettronico                           | 66 |
| 11.4 Convertire un documento di Calc in una tabella di Writer    | 66 |
| 12 Riferimenti a celle al di fuori della tabella corrente        | 68 |
| 12.1 Celle appartenenti allo stesso file                         | 68 |
| 12.2 Celle appartenenti a file differenti                        | 69 |
| 13 Ulteriori funzioni                                            | 71 |
| 13.1 Protezione di fogli elettronici con una password            | 71 |
| 13.2 Importazione/Esportazione di tabelle in file di testo       | 72 |
| 13.3 Subtotali                                                   | 73 |
| 14 Gnu Free Documentation License                                | 77 |

## **1** Introduzione

#### **1.1 Scopo del documento**

Questa guida è stata realizzata originariamente come sussidio didattico per i corsi presso *METODO srl* di Modena, commissionati da *LAPAM Modena*.

Lo scopo era la formazione di più di 600 operatori della suddetta *LAPAM*, in maniera da facilitare l'adozione di OpenOffice.org/StarOffice come standard aziendale per quanto concerne gli strumenti di produttività.

Tali corsi, al momento della redazione della presente, sono ancora in corso di svolgimento.

Lo strumento utilizzato per la redazione della guida è OpenOffice.org versione 641C e 1.0 utilizzato su più piattaforme, ed in particolare Linux RedHat 7.1 e 7.2, SuSE Linux 8.0, Microsoft Windows 98 e Windows 2000.

Al fine di permettere la più ampia diffusione possibile, questa guida è rilasciata in copyleft sotto licenza GNU FDL che è da intendersi applicata ad ogni parte dei documenti che compongono la guida stessa.

#### **1.2 Copyrights and Trademarks**

© Copyright 2002 Maurizio Berti, Diego Ercolani, Luca Bolcioni, YACME SRL, METODO SRL, LAPAM Federimpresa Modena.

© Copyright 2002 Gianluca Turconi con riferimento alle modifiche elencate nella sezione *Modifiche e Aggiunte* 

Permission is granted to copy, distribute and/or modify this document under the terms of the GNU Free Documentation License, Version 1.1 or any later version published by the Free Software Foundation; with no Invariant Sections, with no Front-Cover Texts, and with no Back-Cover Texts. A copy of the license is included in the appendix entitled "GNU Free Documentation License".

Tutti i marchi citati all'interno di questa guida appartengono ai loro legittimi proprietari

#### **1.3 Feedback**

Per ogni commento e suggerimento a riguardo del presente documento:

maurizio.berti@yacme.com

## 1.4 Ringraziamenti

Gli autori desiderano ringraziare *COMMERSALD Spa* di Modena per avere per prima "dato fiducia" a StarOffice e *LAPAM Modena* per l'occasione di potere intraprendere un progetto di così ampio respiro.

In particolare Maurizio Berti ringrazia Andrea Riceputi, Mauro Capellini, Alessandro Berti e Raffaella Arduini per il contributo nella realizzazione delle dispense.

Bologna, 8 maggio 2002

## 1.5 Modifiche e Aggiunte

Giugno 2002, Gianluca Turconi : rimpaginazione grafica

## 2 Introduzione a Calc

Per accedere per la prima volta a *Calc*:

• selezionare *File->Nuovo->Foglio elettronico* 

Per aprire un file *File->Apri*.

**NOTA:** Gli ultimi quattro file utilizzati sono richiamabili anche attraverso il menù **File**. In fondo compaiono infatti preceduti da un numero, basta quindi cliccare con il mouse o digitare il numero che li contraddistingue.

Per salvare un file *File->Salva* oppure *Salva con nome*.

NOTA: le procedure per la localizzazione di un percorso sono le stesse già viste per Writer.

#### 2.1 Componenti dello schermo di Calc

Lo schermo di Calc si può ritenere suddiviso in:

| O.                                    |                       | ANTO ANTO       | 10,000 |          |                 | Senza none2          | - OperOffice. | .crg 641          |         |        | and the second second | 668     |
|---------------------------------------|-----------------------|-----------------|--------|----------|-----------------|----------------------|---------------|-------------------|---------|--------|-----------------------|---------|
| Ell: Mod                              | lice <u>v</u> isual z | za <u>I</u> nse | risci  | Forma    | ito <u>S</u> tr | rumanti <u>D</u> ati | Fl_estra 👔    |                   |         |        |                       |         |
|                                       |                       |                 |        |          | - (             |                      | 2 A 🍯         | . <b>E</b> 65   ₽ | 1 + 3   | in in  |                       |         |
| L.<br>Turce and                       |                       |                 |        |          |                 |                      | at at (       |                   |         |        |                       |         |
| Alpeny                                | <b>•</b> 10           | - G             | c      | 5 4      |                 | *== -*               | 12 12 Jul 42  | TE VE L           | . 🍽 🖂 🖂 | -4     |                       |         |
| 2                                     | Á                     | В               | 842 }  | i ni dal | с               | 5                    | E             | F                 | G       | H      | and I shows           | <u></u> |
|                                       |                       | ×               |        |          |                 |                      |               |                   |         |        |                       |         |
| 1 1 1 1 1 1 1 1 1 1 1 1 1 1 1 1 1 1 1 |                       |                 |        |          |                 |                      |               |                   |         |        |                       |         |
| r# 4                                  |                       |                 |        |          |                 |                      |               |                   |         |        |                       | 1       |
| B 5                                   |                       |                 |        |          |                 |                      |               |                   |         |        |                       |         |
| 7                                     |                       |                 |        |          |                 |                      |               |                   |         |        |                       |         |
| ≝ 8                                   |                       |                 |        |          |                 |                      |               |                   |         |        |                       |         |
| 9                                     |                       |                 |        |          |                 |                      |               |                   |         |        |                       |         |
| ₩× <u>10</u><br>1                     |                       |                 |        |          |                 |                      |               |                   |         |        |                       |         |
| HK 12                                 |                       |                 |        |          |                 |                      |               |                   |         |        |                       |         |
| <b>13</b>                             |                       |                 |        |          |                 |                      |               |                   |         |        |                       |         |
| E 14                                  |                       |                 |        |          |                 |                      |               |                   |         |        |                       |         |
| + 16                                  |                       |                 |        |          |                 |                      |               |                   |         |        |                       |         |
| A 17                                  |                       |                 |        |          |                 |                      |               |                   |         |        |                       |         |
| ₹ <u>18</u><br>₹ <u>19</u>            |                       |                 |        |          |                 |                      |               |                   |         |        |                       |         |
| 20                                    |                       |                 |        |          |                 |                      |               |                   |         |        |                       |         |
| 8 2'                                  |                       |                 |        |          |                 |                      |               |                   |         |        |                       |         |
| 22 23                                 |                       |                 |        |          |                 |                      |               |                   |         |        |                       |         |
| 24                                    |                       |                 |        |          |                 |                      |               |                   |         |        |                       |         |
| 25                                    |                       |                 |        |          |                 |                      |               |                   |         |        |                       |         |
| 26                                    |                       |                 |        |          |                 |                      |               |                   |         |        |                       |         |
| 28                                    |                       |                 |        |          |                 |                      |               |                   |         |        |                       |         |
| 29                                    |                       |                 |        |          |                 |                      |               |                   |         |        |                       |         |
| 30                                    |                       |                 |        |          |                 |                      |               |                   |         |        |                       |         |
| 32                                    |                       |                 |        |          |                 |                      |               |                   |         |        |                       |         |
| 33                                    | in house of           | Tabala 2 4      |        | ,        |                 |                      |               |                   |         |        |                       |         |
|                                       | Tell seens            | 100-18 × K 1    |        | /        | 191             |                      |               |                   |         | Vanaur |                       |         |
| penera 7:                             | Net mill the          | pira            | .1=1.  |          |                 |                      | 1111%         | 0.                |         | a-mma= |                       |         |

- Barra dei menù: File, Modifica, Visualizza, ...
- Barra degli strumenti con le icone più spesso utilizzate
- *La riga nella quale viene visualizzata la cella puntata ed il suo contenuto:* in figura il riferimento di cella A1 (ovvero la combinazione della colonna A con la riga 1) è la cella puntata e "Ciao" il suo contenuto
- Il foglio di lavoro: rappresentato dalla tabella
- La Barra di Stato.

**NOTA**: *Calc* dispone di un'esauriente fonte di informazioni di aiuto. Il menu di riferimento è ? e il suo utilizzo è identico a quanto visto per Writer.

#### 2.1.1 La cartella di lavoro

La cartella di lavoro non è altro che un insieme di fogli, chiamati *Tabelle*, che possono contenere oltre al foglio di calcolo, grafici, macro, ecc., generalmente tra loro correlati.

La rappresentazione grafica è quella dello schedario, ossia quando apriamo un file compare solo il primo foglio. In basso, tuttavia, sono presenti le linguette che recano sopra il nome della tabella a cui si riferiscono. Cliccando una volta sulla linguetta desiderata si otterrà la visualizzazione della tabella relativa.

Il nome alla cartella di lavoro verrà assegnato nel momento del primo salvataggio. Il nome del foglio di lavoro si cambierà cliccando col tasto destro del mouse sulle linguette da schedario poste nello schermo in basso e selezionando la voce rinomina...

|         | Inserisci                          |                                                                    |             |                  |           |
|---------|------------------------------------|--------------------------------------------------------------------|-------------|------------------|-----------|
|         | <u>E</u> limina                    |                                                                    |             |                  |           |
|         | <u>R</u> inomina                   |                                                                    |             |                  |           |
|         | <u>Sposta/copia</u>                | Con q                                                              | uesto comar | ndo compare un c | lialogo 🛛 |
|         | Seleziona <u>t</u> utte le tabelle | per assegnare alla tabella / foglio d<br>corrente un nome diverso. |             |                  | lavoro    |
|         | Taglia                             | Ctrl+X                                                             |             |                  |           |
| X T-L-I | <u>C</u> opia                      | Ctrl+C                                                             |             |                  |           |
|         | ar <u>Agino A rabeilas /</u>       |                                                                    |             |                  |           |
|         | Standard                           |                                                                    | 100% IN     | IS STD 🛛         |           |

L'utilizzo della cartella di lavoro è quindi abbastanza chiaro: tenere unite più tabelle che vengono consultate sempre insieme ma che per una migliore visualizzazione non voglio inserire in un'unica tabella. Per esempio nella mia cartella di lavoro CONTABILE (nome DOS di massimo 8 lettere e con estensione data dal programma) ci saranno i fogli Banca 1, Banca 2, Crediti, Debiti a breve, ecc... (nomi interi quindi senza problemi di lunghezza).

#### 2.1.2 Il foglio di lavoro

Il foglio di lavoro di *Calc* è composto da oltre quattro milioni di celle, ma in finestra ne viene visualizzata soltanto una porzione.

Tutte le righe e le colonne sono visibili facendo scorrere il foglio di lavoro tramite le apposite barre di scorrimento (poste a destra e sotto la tabella). Nelle celle è possibile immettere testo, numeri e formule.

#### 2.2 Il formato e l'aspetto del foglio di lavoro

Quando creiamo un nuovo foglio di lavoro il formato preimpostato è quello Standard:

- il testo è allineato a sinistra
- i numeri sono allineati a destra

Per modificare il formato preimpostato:

- selezionare l'area di cui si desidera modificare il formato
- attivare *Formato->Cella*...
- scegliere la scheda di interesse
- apportare le modifiche e premere OK

La scheda Allineamento regola la posizione del testo relativamente alla cella.

Per modificare l'allineamento del contenuto delle celle utilizzare, alternativamente, gli appositi pulsanti:

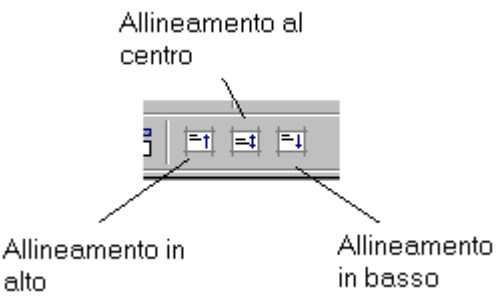

| Att                                                                                      | tributi cella               |                       |        |   | 008                |
|------------------------------------------------------------------------------------------|-----------------------------|-----------------------|--------|---|--------------------|
| Numeri Carattere Effetto carattere Allineau<br>Allineamento testo                        | mento Bordo                 | Sfondo   Prot         | ezione |   |                    |
| Orizzontale<br>Standard                                                                  | Rientro                     | Verticale<br>Standard |        |   |                    |
| Orientamento<br>Gra <u>di</u><br>Gra <u>di</u><br>D                                      | Bordo di <u>r</u> ifer      | imento                |        |   |                    |
| Distanza dalle linee della griglia<br><u>A</u> sinistra 0.01"<br>A de <u>s</u> tra 0.01" | In alto<br>In <u>b</u> asso | 0.01"                 | *<br>* |   |                    |
| Testo<br>Testo a capo<br>Lunzione di sillabazione attiva                                 |                             |                       |        |   |                    |
|                                                                                          |                             | ок и                  | nnulla | ? | <u>R</u> ipristina |

La scheda *Numeri* è dedicata alla rappresentazione delle celle a contenuto numerico. Infatti e possibile visualizzare lo stesso contenuto numerico in diverse maniere, per esempio:

| Valore inserito | Formato                                       | Visualizzazione |
|-----------------|-----------------------------------------------|-----------------|
| 15200           | Numero con separatore migliaia                | 15.200          |
| 15200           | Numero con separatore migliaia e due decimali | 15.200,00       |
| 15200           | Valuta                                        | L. 15.200       |
| 15200           | Data                                          | 12/08/41        |
| 15200           | Percentuale                                   | 1520000%        |
| 15200           | Scientifico                                   | 1,52E +04       |

Per modificare il formato numerico:

- selezionare *Formato->Cella*... scheda *Numeri*
- impostare il nuovo formato come mostrato in figura
- premere *OK*

|                                                                           | Attribu                                                                      | uti cella                                  | 60                           |
|---------------------------------------------------------------------------|------------------------------------------------------------------------------|--------------------------------------------|------------------------------|
| ımeri Carattere Effetto                                                   | carattere Allineament                                                        | o Bordo Sfondo P                           | rotezione                    |
| <u>C</u> ategoria                                                         | <u>F</u> ormato                                                              |                                            | <u>L</u> ingua               |
| Tutte<br>Definito dall'utente<br>Numero<br>Percentuale<br>Valuta<br>Data  | ▲ General<br>-1234<br>-1234.12<br>-1,234<br>-1,234<br>-1,234.12<br>-1,234.12 |                                            | Standard 💌                   |
| Orario<br>Scientifico                                                     | •                                                                            |                                            | 1234.57                      |
| <u>P</u> osizioni decimali<br><u>Z</u> eri iniziali<br>Codice del formato |                                                                              | □ ⊻alori negativ<br>□ <u>S</u> eparatore m | /i in rosso<br>nigliaia      |
| General                                                                   |                                                                              |                                            | V P X                        |
|                                                                           |                                                                              | OK                                         | Annulla ? <u>R</u> ipristina |
| 1: Impostare la<br>categoria: Percentu<br>Valuta, Data, Orari             | uale,<br>0                                                                   |                                            | 2 : Scegliere il formato     |

Le schede *Carattere*, *Bordo* e *Sfondo* funzionano nella maniera già indicata per *Writer*.

#### 2.2.1 Formati numerici personalizzati

E' possibile definire formati numerici personalizzati:

- selezionare Formato->Cella... scheda Numeri
- in Categoria selezionare Definito dall'utente
- inserire il codice di formato nel campo apposito
- modificare il commento mediante il pulsante apposito
- confermare l'inserimento

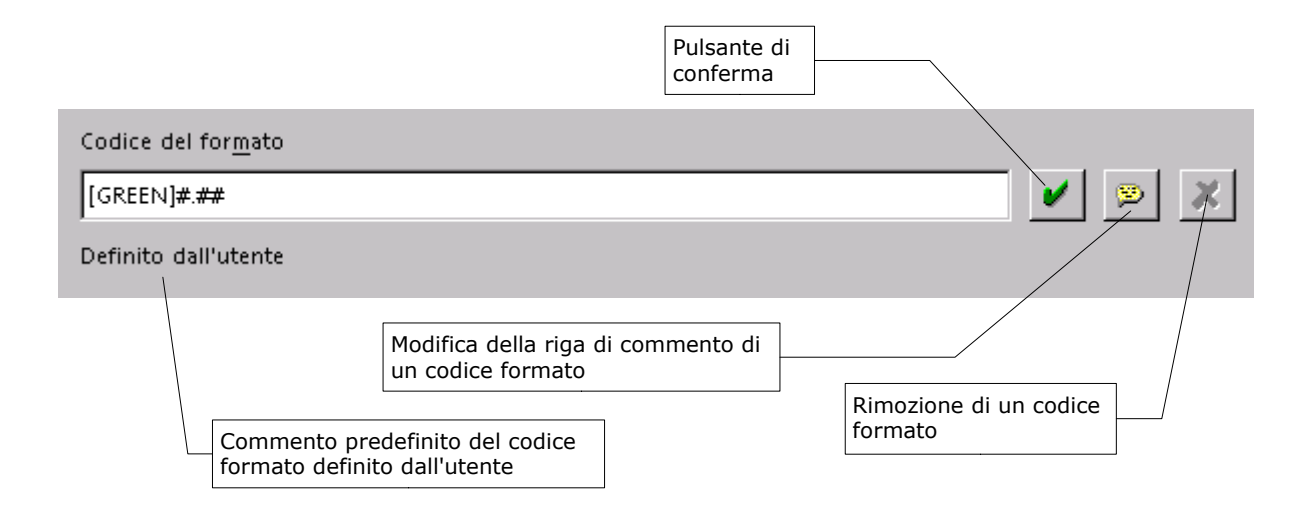

Nell'esempio si sta inserendo un nuovo formato di colore VERDE con due cifre decimali.

**NOTA**: *Per la sintassi di definizione dei codici formato riferirsi alla guida ?->Indice: nella sezione indice ricercare number format code/codice formato numeri.* 

Per la rimozione di un codice formato, dopo averlo selezionato, utilizzare il pulsante apposito.

## **3 Operazioni sulle celle**

Per muoversi da una cella all'altra spostarsi con le frecce della tastiera del computer o cliccare la cella desiderata con il mouse.

Per selezionare:

- un gruppo di celle trascinare il mouse sopra di esse
- una riga intera cliccare sulla zona grigia ove compare il numero di riga
- *una colonna intera* cliccare sulla zona grigia ove compare la lettera corrispondente alla colonna

#### 3.1 Inserimento di testo e numeri

Per inserire un valore in una cella:

- posizionarsi sulla cella:
- immettere il valore
- premere INVIO oppure spostarsi verso un'altra cella

Se si commette un errore in fase di digitazione prima di aver premuto *INVIO*, si può correggere direttamente nella riga di immissione spostandosi mediante i tasti cursore, utilizzando *BACKSPACE o CANC, etc.* Per correggere un errore dopo avere confermato con *INVIO* è necessario selezionare la cella ed effettuare le correzioni nella riga in alto che mostra la cella attiva. Al termine dare nuova conferma con *INVIO*.

Per cancellare l'intero contenuto di una cella:

- cliccare su di essa
- scrivere direttamente il nuovo contenuto
- confermare nuovamente con INVIO

**NOTA**: Testo e numeri sono riconosciuti automaticamente da **Calc**. Nel caso in cui si desideri inserire come stringa testo una stringa numerica è necessario che sia preceduta da un apice (').

Per copiare il contenuto delle celle in altre celle si utilizza il metodo *Modifica-Taglia/Copia/Incolla*.

#### 3.2 Larghezza e altezza

Le dimensioni di ogni cella si possono regolare per trascinamento dei bordi ed inoltre possono anche essere modificate per più celle contemporaneamente, a patto di selezionarle e trascinare il bordo dalla zona grigia sovrastante o a lato.

| GC | Selezionare le<br>righe/colonne<br>interamente e |   |   |   |              |
|----|--------------------------------------------------|---|---|---|--------------|
| 3  | C                                                | B | E | F | zona grigia. |

Possiamo anche alternativamente selezionare *Formato->Riga/Colonna*:

- Altezza/Larghezza per regolare le dimensioni della cella
- Altezza/Larghezza Ottimale per regolare automaticamente le dimensioni della cella

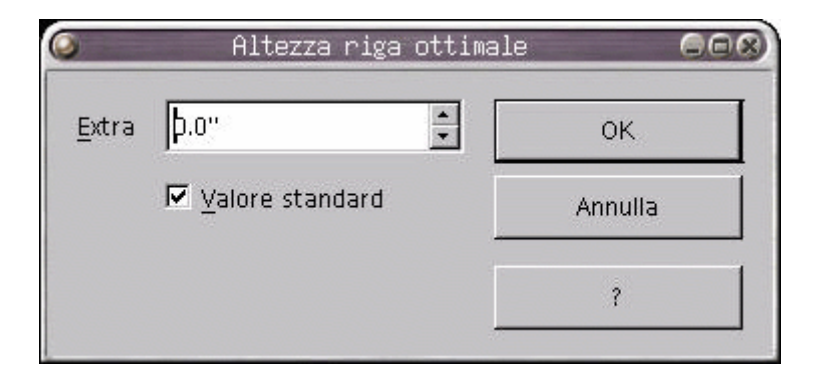

#### 3.3 Alcune integrazioni sui formati delle celle

Per ripristinare il formato Standard di una porzione di celle:

• selezionare le celle interessate

• selezionare *Formato->Standard* 

Per unire celle:

- selezionare le celle interessate
- selezionare *Formato->Unisci celle->Definisci*

Per ripristinare la divisione delle celle di partenza:

- selezionare le cella interessata
- selezionare Formato->Unisci celle->Rimuovi

Per nascondere righe/colonne:

- selezionare le righe/colonne interessate
- selezionare Formato->Riga/Colonna->Nascondi

Per mostrare righe/colonne precedentemente nascoste:

- selezionare il range di righe/colonne contenenti le righe/colonne nascoste
- selezionare Formato->Riga/Colonna->Mostra

# 3.4 Inserimento e cancellazione di celle, righe, colonne

Per inserire celle/righe/colonne:

- · posizionarsi nel punto ove si desidera inserire una cella/riga/colonna
- selezionare *Inserisci->Celle*...
- selezionare l'opzione desiderata:

- sposta celle in basso: la cella viene aggiunta e le celle sottostanti si spostano verso il basso
- sposta celle a destra: la cella viene aggiunta e le rimanenti della riga si spostano alla destra della cella aggiunta

- inserisci righe intere: viene aggiunta un'intera riga
- inserisci colonne intere: viene aggiunta un'intera colonna
- premere OK

Per eliminare celle/righe/colonne:

· posizionarsi nel punto ove si desidera eliminare una cella/riga/colonna

- selezionare *Modifica->Elimina celle...*
- selezionare l'opzione desiderata:

- sposta le celle in alto: la cella viene cancellata e le celle sottostanti si spostano verso l'alto
- sposta le celle a sinistra: la cella viene cancellata e le rimanenti della riga si spostano da destra verso la cella eliminata

- riga intera: viene cancellata l'intera riga che contiene la cella

- colonna intera: viene cancellata l'intera colonna che contiene la cella
- premere OK

Per gli inserimenti è possibile anche utilizzare gli appositi pulsanti:

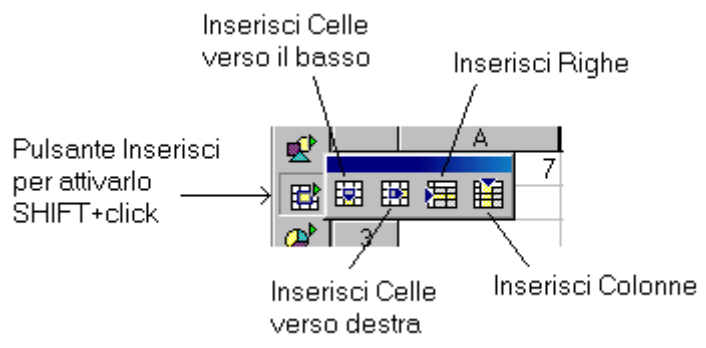

**NOTA**: quanto specificato sopra vale anche per gruppi di celle, a patto di selezionarli preventivamente.

**NOTA**: per righe e colonne esistono anche i corrispondenti menu in Inserisci e Modifica.

#### 3.5 Inserimento di note

Per inserire note su una cella:

- · posizionarsi sulla cella desiderata
- selezionare Inserisci->Nota
- inserire il testo desiderato

Ogni volta che ci posizioneremo con il mouse sul tale cella vedremo comparire la nota inserita come in figura.

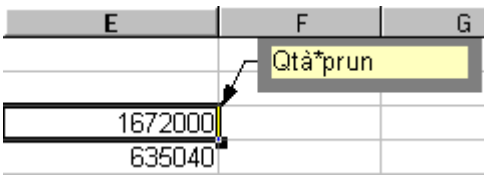

## 3.6 Copia di celle mediante trascinamento

Tale procedimento è sicuramente il più veloce per la replicazione del contenuto delle celle:

- · selezionare la cella di cui si desidera copiare il contenuto
- cliccare col mouse ove indicato in figura
- tenendo premuto, trascinare ove desiderato

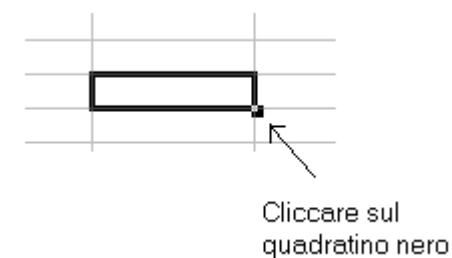

**NOTA**: *Tale replicazione vale per qualsiasi tipo di contenuto sia testo che formule.* 

## **4 Inserimento di formule**

Esempio: per avere nella cella C3 il prodotto di A3 e B3

- posizionarsi in C3
- digitare =a3\*b3 oppure =A3\*B3
- premere *INVIO*

| PRO       | DOTTO |          | 🎫 🗶 🖌 🧧  | A3*B3          |
|-----------|-------|----------|----------|----------------|
| <b></b> } |       | А        | В        | С              |
| <u>22</u> | 1     | Prezzo   | Quantità | Costo          |
| E         | 2     |          |          |                |
| ⊘^        | 3     | L. 1.200 | 2        | =A3* <b>B3</b> |
|           | 4     |          |          |                |

Alternativamente, per evitare di digitare i singoli riferimenti delle celle:

- selezionare la cella C3
- digitare =
- cliccare la cella A3
- digitare l'operatore \*
- cliccare la cella B3
- premere *INVIO*

**NOTA**: *il simbolo* =  $\dot{e}$  *ciò che permette di capire a Calc che si sta immettendo una formula invece di comune testo o numeri.* 

Pertanto è necessario inserire il simbolo = come primo carattere ogni volta che il contenuto della cella deve essere interpretato come formula matematica.

Se nella cella compaiono un insieme di caratteri "#" è semplicemente necessario allargarla per riuscire a visualizzarne il vero contenuto.

|   | A        | В        | C        |
|---|----------|----------|----------|
| 1 | Prezzo   | Quantità | Costo    |
| 2 |          |          |          |
| 3 | L. 1.200 | 2        | L. 2.400 |
| 4 |          |          |          |

**NOTA:** una volta inserita la formula, nella cella comparirà solo il risultato dell'operazione. Se al contrario è necessario visualizzare la formula (per esempio per modificarla) evidenziare la

cella e leggere nella riga che ne mostra il contenuto in alto vicino alla barra dei pulsanti (vedi figura sottostante).

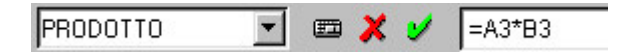

## 4.1 Operatori matematici accettati da Calc

Gli operatori di calcolo accettati da Calc sono:

- somma: +
- moltiplicazione: \*
- sottrazione: -
- divisione: /
- parentesi per definire la priorità delle operazioni da eseguire: ()
- elevamento a potenza: ^
- percentuale: %

Ogni volta che viene modificato un valore nel foglio di lavoro, Calc aggiorna automaticamente tutte le formule che utilizzano il valore modificato.

#### 4.2 Copia di formule

E' possibile anche copiare le stesse formule da una cella all'altra.

| <b>*</b> |   | A        | В        | С               | D            |
|----------|---|----------|----------|-----------------|--------------|
| <u>~</u> | 1 | Articoli | Quantità | Prezzo Unitario | Valore       |
| E S      | 2 |          |          |                 |              |
| <b>2</b> | 3 | AB012    | 110      | L. 15.200       | L. 1.672.000 |
|          | 4 | AF451    | 144      | L. 4.410        |              |
|          | 5 | DW105    | 34       | L. 1.210        |              |
|          | 6 | GG111    | 251      | L. 9.975        |              |
| 田中       | 7 | GR104    | 200      | L. 4.150        |              |
|          | 8 | QZ001    | 121      | L. 8.200        |              |
|          | 9 | SS121    | 455      | L. 15.470       |              |

Con riferimento all'esempio di figura, se volessimo ripetere lo stesso calcolo per le celle D4->D9:

• selezionare la cella D3

- selezionare *Modifica->Copia*
- selezionare l'area che va dalla cella D4 alla cella D9 con il mouse
- selezionare *Modifica->Incolla*

Ovviamente quando copiamo una formula, *Calc cambia automaticamente anche i riferimenti in base alla distanza tra la cella origine e la cella destinazione*. Per esempio la cella D3 conteneva la formula B3\*C3, quando è stata copiata una cella più in basso, ossia in D4, tutti i riferimenti sono stati aggiornati alla riga successiva diventando B4\*C4. Quindi copiando in D9, distante 6 righe dall'origine la formula diventa B9\*C9.

**NOTA**: *Per eliminare questa procedura è sufficiente inserire dei simboli \$ davanti al parametro da lasciare fisso, per esempio \$A1 se non vogliamo cambiare la colonna, A\$1 per non cambiare la riga, \$A\$1 per lasciare fissi entrambi.* 

Quindi se la mia formula in D3 fosse stata \$B\$3\*C3 copiando in D9 il B3 sarebbe rimasto tale e sarebbe cambiato solo C3, con risultato B3\*C9.

| <b>a</b>      |    | A        | В        | С               | D            |
|---------------|----|----------|----------|-----------------|--------------|
| <u>**</u>     | 1  | Articoli | Quantità | Prezzo Unitario | Valore       |
| E             | 2  |          |          |                 |              |
| <b>@</b>      | 3  | AB012    | 110      | L. 15.200       | L. 1.672.000 |
| ->            | 4  | AF451    | 144      | L. 4.410        | L. 635.040   |
|               | 5  | DW105    | 34       | L. 1.210        | L. 41.140    |
|               | 6  | GG111    | 251      | L. 9.975        | L. 2.503.725 |
| <b>B</b> +    | 7  | GR104    | 200      | L. 4.150        | L. 830.000   |
| ⊞<br><b>⊡</b> | 8  | QZ001    | 121      | L. 8.200        | L. 992.200   |
| <b>1</b>      | 9  | SS121    | 455      | L. 15.470       | L. 7.038.850 |
| ABC           | 10 |          |          |                 |              |
| ABC           | 11 |          |          |                 |              |

#### 4.3 Somma di più celle

Con riferimento alla figura precedente, se volessimo fare comparire il totale della colonna D in D11 dovremmo inserire manualmente la formula: =D3+D4+D5+D6+D7+D8+D9

A tale scopo, è invece più conveniente:

- cliccare il pulsante di somma  $\Sigma$
- ridimensionare la cornice appena comparsa in maniera tale che ricopra esattamente l'area D3:D9
- premere ENTER

## 4.4 Modifica di formule mediante trascinamento

Per modificare una formula mediante trascinamento delle celle appartenenti alla formula:

- selezionare la cella contenente la formula matematica con un doppio click: *Calc* ci mostra le celle implicate in tale formula evidenziandole con un riquadro colorato
- trascinare/ridimensionare il riquadro della cella nella zona di interesse
- premere *INVIO*

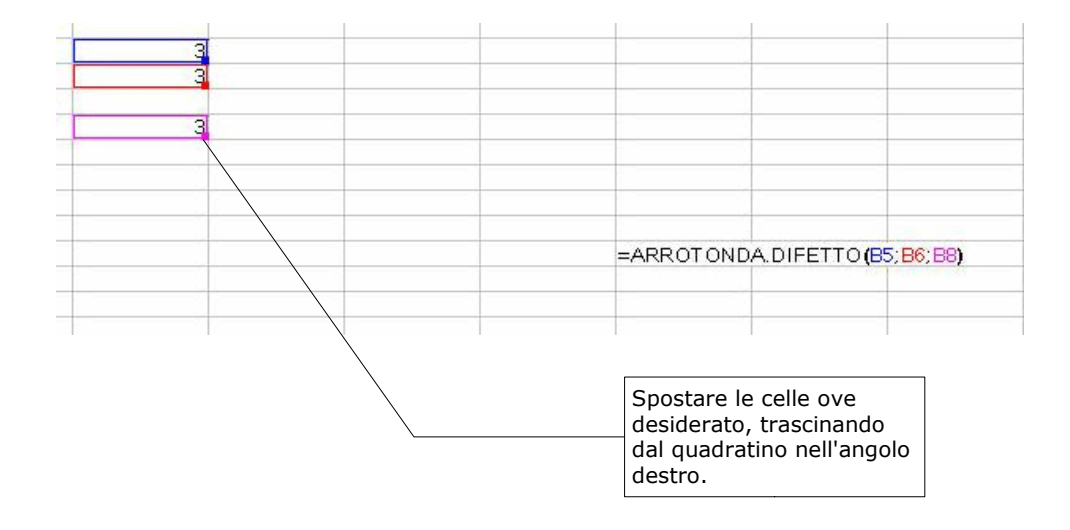

#### 4.5 Incolla speciale

Mediante Incolla speciale si può anche decidere quali elementi della cella effettivamente verranno copiati ed eventuali operazioni da eseguire.

- selezionare e posizionarsi sulla cella/celle desiderate
- copiarla\le mediate *Modifica->Copia*
- selezionare l'area in cui avverrà la copia (è sufficiente anche solo selezionare la cella d'inizio)
- selezionare *Modifica->Incolla speciale*
- comparirà la finestra di dialogo di figura
- scegliere le opzioni desiderate
- premere OK

|                             |                            | Operazioni matematio<br>eseguite sulle celle<br>destinazione |
|-----------------------------|----------------------------|--------------------------------------------------------------|
| )                           | Incolla speciale           | 608                                                          |
| Selezione                   | Operazioni di calcolo/     |                                                              |
| 🗖 Incolla <u>t</u> utto     | 🕫 S <u>e</u> nza           | ОК                                                           |
| Stringhe                    | C So <u>m</u> mare         | Annulla                                                      |
| □ <u>N</u> umeri            | C Sottr <u>a</u> i         | ?                                                            |
| Г <u>D</u> ata & Ora        | O Molti <u>p</u> lica      |                                                              |
| Eormule                     | O Di <u>v</u> idere        |                                                              |
| 🗖 N <u>o</u> te             |                            |                                                              |
| 🗖 Forma <u>t</u> i          |                            |                                                              |
| Opzioni                     | Sposta celle               |                                                              |
| 🗖 Salta <u>r</u> ighe vuote | Non spostare               |                                                              |
| □ <u>T</u> rasponi          | O Verso il <u>b</u> asso   |                                                              |
| 🗖 <u>C</u> ollega 🔪         | O Verso <u>d</u> estra     |                                                              |
|                             | 1 <sub>2</sub> ,           |                                                              |
|                             | Crea il collega<br>origine | mento alle celle                                             |

## 5 Stampa

Per stampare il documento correntemente aperto:

- selezionare *File->Stampa*
- impostare le corrette opzioni nella finestra di dialogo (vedi sotto)
- premere OK

|                                                             |                                                   | Stato<br>stam                                                               | ) della<br> pante<br> |           |
|-------------------------------------------------------------|---------------------------------------------------|-----------------------------------------------------------------------------|-----------------------|-----------|
|                                                             | Stampa                                            |                                                                             |                       |           |
| Verificare che sia selezionata<br>la stampante corretta ——— |                                                   | HP LaserJet 2100 Series PCL 6                                               |                       | oprietà   |
|                                                             | Stato<br>Tipo<br>Percorso                         | Stampante predefinta; Pronto<br>HP LaserJet 2100 Series PCL 6<br>\\TOCAl\hp | J                     |           |
| Selezionare solo se si<br>desidera stampare su file         | — [] Stampa su <u>f</u> ile                       |                                                                             |                       |           |
| Stampa l'intero<br>documento<br>Scegli pagine da            | Area di stampa<br>© Iutto<br>© Pagine<br>© Scelta | 10 Copia-<br>Numero                                                         | o di copie 1          | Irdina    |
| stampare                                                    | E <u>x</u> tra                                    | ОК                                                                          | Annulla               | ?         |
| -                                                           |                                                   |                                                                             | /<br>Numero<br>copie  | di Ordina |

Alternativamente, premendo il pulsante *Stampa* si può mandare in stampa l'intero documento corrente.

Per attivare l'anteprima di stampa:

• *File->Vista Pagina*: con essa si ottiene un'immagine molto fedele di quello che apparirà su carta.

| 0            |                                  |                 |                    |       |              | -              |     | Ser | nza | nome | 2 - | Oper | nOf |
|--------------|----------------------------------|-----------------|--------------------|-------|--------------|----------------|-----|-----|-----|------|-----|------|-----|
| <u>F</u> ile | Modifica ⊻isualizza Inserisc     | i F <u>o</u> rn | nato <u>S</u> trum | nenti | <u>D</u> ati | Fi <u>n</u> es | tra | 2   |     |      |     |      |     |
|              |                                  |                 | •                  |       |              |                | 6   | Ж   |     | Gj   | Þ   | τJ   | *   |
| ¢            |                                  | nteprim         | na stampa          |       |              |                |     |     |     |      |     |      |     |
|              |                                  |                 |                    |       |              |                |     |     |     |      |     |      |     |
|              |                                  |                 |                    |       |              |                |     |     |     |      |     |      |     |
|              |                                  | Tab             | ella1              |       |              |                |     |     |     |      |     |      |     |
|              | INDIRIZZO                        | CAP P           | COM P              | PR P  |              |                |     |     | - 1 |      |     |      |     |
|              | VIA EMILIA.41/C                  | 40011           | ANZOLA DEL         | BO    |              |                |     |     | - 1 |      |     |      |     |
|              | VIA CA GIGETTO                   | 42031           | BAISO              | RE    |              |                |     |     | - 1 |      |     |      |     |
|              | VIA CADUTI DI SABBIUNO           | 40053           | BAZZANO            | BO    |              |                |     |     | - 1 |      |     |      |     |
|              | VIA GIOVANNINI 6                 | 40129           | BOLOGNA            | BO    |              |                |     |     | - 1 |      |     |      |     |
|              | VIA PERSICETANA VECCHIA N.16     | 40132           | BOLOGNA            | BO    |              |                |     |     | - 1 |      |     |      |     |
|              | VIA ANDREA COSTA 56              | 00000           | BOLOGNA            | BO    |              |                |     |     | - 1 |      |     |      |     |
|              | WLE ORIANI 52                    | 40137           | BOLOGNA            | BO    |              |                |     |     | - 1 |      |     |      |     |
|              | VIA ANDREA COSTA, 198            | 40134           | BOLOGNA            | BO    |              |                |     |     | - 1 |      |     |      |     |
|              | VIA CADUTI DI AMOLA, 14/A        | 40132           | BOLOGNA            | BO    |              |                |     |     | - 1 |      |     |      |     |
|              | VIA GILIOLI 8                    | 41030           | BOMPORTO           | MO    |              |                |     |     | - 1 |      |     |      |     |
|              | VIA PER MODENA N.140             | 41030           | BOMPORTO           | MO    |              |                |     |     | - 1 |      |     |      |     |
|              | VIA PANARIA BASSA 72/A           | 41030           | BOMPORTO           | MO    |              | 1              | 1   |     | - 1 |      |     |      |     |
|              | VIA NAZIONALE NORD 40 CERVAREZZA | 42036           | BUSANA             | RE    |              | 2              | 2   |     | - 1 |      |     |      |     |
|              | VIA GRANDE, 27/A                 | 42012           | CAMPAGNO           | RF    |              |                | t i |     |     |      |     |      |     |

Per navigare sul foglio di lavoro si può cliccare sugli appositi pulsanti nella barra di stampa, il cui funzionamento è identico a quanto descritto per *Writer*.

## 5.1 Modifica delle impostazioni di stampa

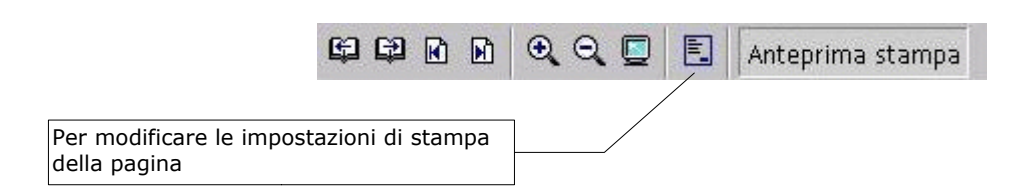

Per stampare il documento con una diversa impostazione della pagina si può selezionare il pulsante nella barra illustrata sopra oppure:

• utilizzare *Formato->Pagina* 

Nota: le schede Pagina, Bordo, Sfondo sono identiche per modalità di funzionamento a quanto già visto per Writer.

#### 5.1.1 Scheda Tabella

Questa scheda permette di:

- scegliere quale sarà la sequenza di stampa delle pagine in cui la tabella è stata decomposta
- gli oggetti da inviare in stampa
- la scala della tabella

| 🔕 Modello di pagina:                                                                                   | Standard COX                                  |
|----------------------------------------------------------------------------------------------------|-----------------------------------------------|
| Gestione Pagina Bordo Sfondo Riga d'intestazione F                                                     | iè di pagina Tabella                          |
| Sequenza pagine<br>© Dall'alto in basso, poi a destra<br>© Da sinistra a d <u>e</u> stra, poi in basso |                                               |
| 🔽 Primo numero di <u>p</u> agina 🛛 🔭                                                                   |                                               |
| Stampa                                                                                                 |                                               |
| ☐ Intestazioni colo <u>n</u> na/riga                                                                   | 🗹 <u>D</u> iagrammi                           |
| ☐ <u>G</u> riglia                                                                                      | ☑ Oggetti di di <u>s</u> egno                 |
| □ <u>N</u> ote                                                                                         | □ <u>F</u> ormula                             |
| ✓ Oggetti/immagini                                                                                     | 🔽 <u>V</u> alori zero                         |
| Scala                                                                                                  |                                               |
| • <u>R</u> iduci/ingrandisci stampa                                                                    | 100%                                          |
| • Adatta la stampa al <u>n</u> umero di pagine                                                         | 1                                             |
|                                                                                                    | OK Annulla ? <u>R</u> ipristina               |
|                                                                                                    | Scelta degli elementi<br>da mandare in stampa |

#### 5.1.2 Scheda Riga d'intestazione

Ci permette di attivare/disattivare l'intestazione della pagina che andrà in stampa.

Inoltre, tramite il pulsante Modifica, è anche possibile configurare il contenuto di tale intestazione.

| 0                      | Riga d'intestazione (Mo                                        | dello di pagina: Standard) | 668     |
|------------------------|----------------------------------------------------------------|----------------------------|---------|
| Area <u>s</u> inistra  | Area <u>c</u> entrale                                          | Area <u>d</u> estra        | ок      |
|                        | Tabella1                                                       |                            | Annulla |
|                        |                                                                |                            | ?       |
|                        |                                                                |                            |         |
|                        |                                                                |                            |         |
|                        |                                                                |                            |         |
|                        |                                                                |                            |         |
|                        |                                                                |                            |         |
| Nota                   |                                                                | 3                          |         |
| o per inserire comandi | dificare il tipo di carattere<br>speciali come data, ora, ecc. |                            |         |
|                        |                                                                |                            |         |
|                        |                                                                |                            |         |
|                        | \                                                              | ١                          |         |
|                        |                                                                |                            |         |

#### 5.1.3 Scheda Piè di pagina

Ci permette di attivare/disattivare il Piè di pagina che andrà in stampa. Inoltre, tramite il pulsante Modifica, è anche possibile configurarne il contenuto in maniera del tutto simile a quanto discusso precedentemente per l'intestazione.

#### 5.2 Definizione di aree di stampa

Può essere necessario stampare solo una parte di tabella o creare una suddivisione personalizzata per la stampa di una tabella, ciò è possibile mediante la definizione di aree di stampa.

- selezionare l'area desiderata trascinando il mouse
- selezionare Formato->Area di stampa->Definisci

Per aggiungere aree a quelle già selezionate:

• selezionare l'area desiderata trascinando il mouse

• selezionare *Formato->Area di stampa->Aggiungi* 

NOTA: il comando Definisci annulla ogni precedente selezione.

Per rimuovere le aree di stampa:

• selezionare *Formato->Area di stampa->Rimuovi* 

**NOTA**: aree di stampa differenti andranno in stampa in fogli differenti.

**NOTA**: nella sezione **Vista pagina** sarà visualizzata solo l'area che effettivamente andrà in stampa.

Una vista aggiuntiva per verificare l'impaginazione del documento è:

• Visualizza->Anteprima impaginazione

Per disattivare tale vista selezionare nuovamente:

• Visualizza->Anteprima impaginazione

**NOTA**: *nell'Anteprima di impaginazione* sono mostrate le aree di stampa selezionate con i relativi contorni. inoltre è anche possibile aggiungerne, rimuoverne e modificare il documento.

Trascinandone i bordi con il mouse è possibile modificare le aree di stampa direttamente nella vista *Anteprima impaginazione*.

## 6 Operazioni avanzate sulle celle

#### 6.1 Cerca e sostituisci

Per ricercare particolari valori all'interno delle tabelle ed eventualmente operare una sostituzione, si può utilizzare:

• Modifica->Cerca & sostituisci...

| 10 +                | Cerca e se                      | ostituisci |                              | ×                    |
|---------------------|---------------------------------|------------|------------------------------|----------------------|
| C <u>e</u> rca      | testo da cercare                | •          | Cerca <u>t</u> utto          | <u>C</u> erca        |
|                     |                                 |            | Sostituisci t <u>u</u> tto   | So <u>s</u> tituisci |
| Sostituisci con     | testo da sostituire             | <b>_</b>   |                              | <u>C</u> hiudi       |
| _                   | 1                               |            |                              | ?                    |
|                     |                                 |            |                              | E <u>x</u> tra <<    |
| Opzioni             |                                 |            |                              |                      |
| 🗖 Celle intere      | 🗖 <u>R</u> icerca esatta        |            | 🗖 Ricerca <u>p</u> er simili | £"                   |
| 🗖 I <u>n</u> dietro | 🗖 Solo nella selez <u>i</u> one |            |                              |                      |
| 🗖 Espressione rego  | lare 🗖 Cerca modelli            |            |                              |                      |
| Cerca in            | Modo ricerca                    |            | Strumenti                    |                      |
| Formule             | A riga                          |            | Cerca in tutte le t          | abelle               |
| ⊂ ⊻alori            | C Per colonne                   |            | _                            |                      |
| C <u>N</u> ote      |                                 |            |                              |                      |
|                     |                                 |            |                              |                      |

- il tasto *Cerca* effettua la ricerca del testo nel riquadro *Cerca*, si ferma alla prima occorrenza
- il tasto Cerca Tutto effettua la ricerca di tutte le occorrenze del testo nel riquadro Cerca
- il tasto *Sostituisci* effettua la ricerca del testo nel riquadro *Cerca*, si ferma alla prima occorrenza e sostituisce il testo del riquadro *Sostiuisci con*
- il tasto *Sostituisci Tutto* effettua la ricerca di tutte le occorrenze del testo nel riquadro *Cerca* e le sostituisce con il testo del riquadro *Sostituisci con*

NOTA: la parte inferiore della finestra di dialogo appare premendo Extra.

La Ricerca per simili offre una flessibilità maggiore nella ricerca del testo.

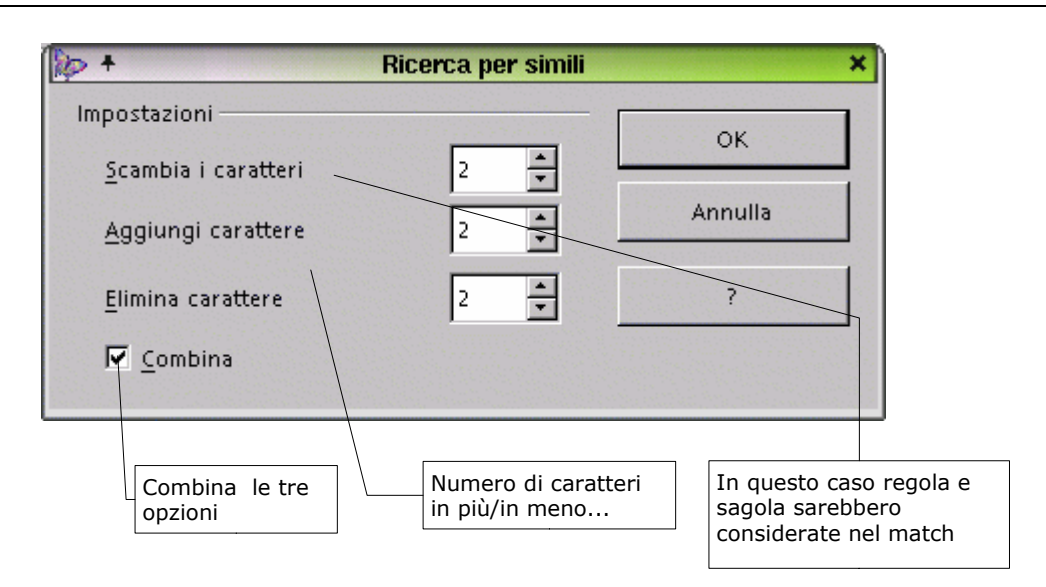

#### 6.2 Definizione di aree all'interno di un foglio di calcolo

E' possibile associare un nome ad una zona del foglio in maniera tale da poterla referenziare facilmente ogni volta che si presenti la necessità.

Per definire un'area:

- selezionare la porzione di celle desiderata
- selezionare Dati->Definisci area
- assegnare un nome
- premere OK

E' possibile ora selezionare automaticamente l'area così definita mediante *Dati->Seleziona area*.

#### 6.3 Definizione di elenchi personalizzati

Per definire elenchi di ordinamento personalizzati:

- selezionare Strumenti->Opzioni->Foglio Elettronico->Elenchi
- premere Nuovo

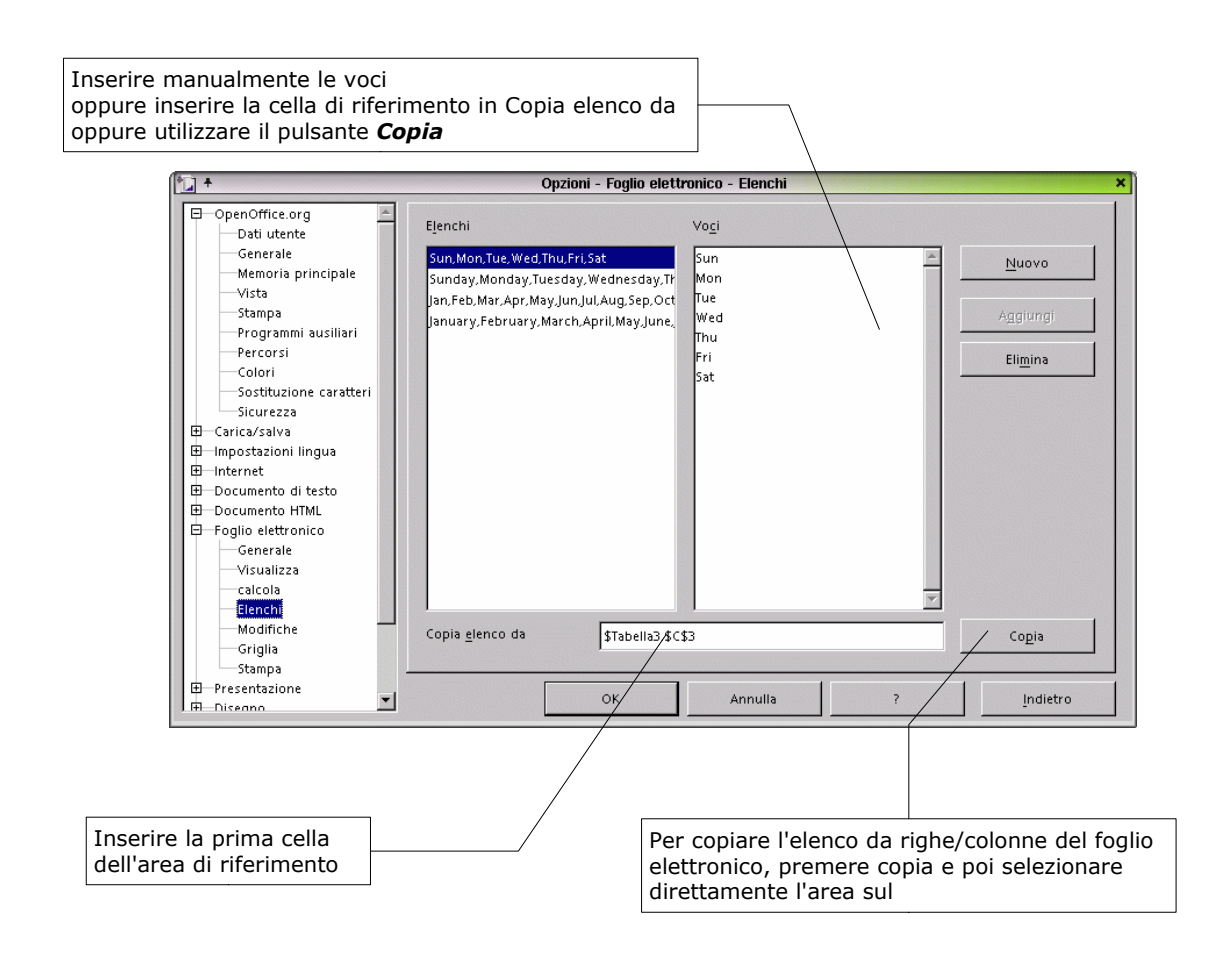

**NOTA**: quanto descritto in appendice A.3 e A.4 può essere utilizzato nella scheda **Opzioni** di **Dati->Ordina**.

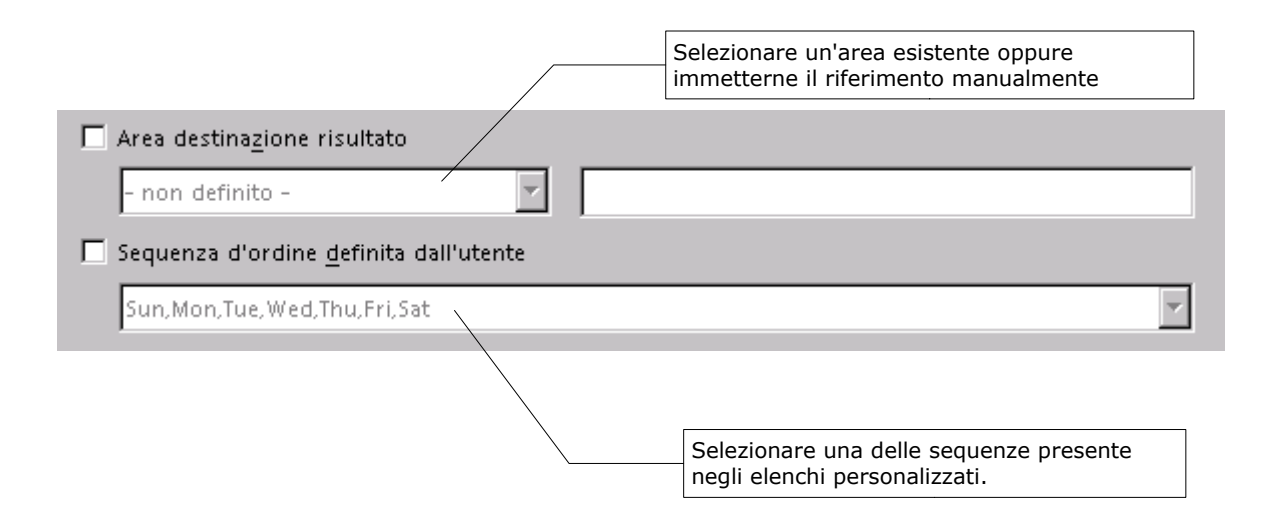

## 6.4 Ordinamenti

Per applicare un ordinamento crescente/decrescente:

- selezionare l'area da ordinare
- selezionare *Dati->Ordina*...
- scegliere il criterio di ordinamento come indicato sotto
   scheda *Criteri*: scegliere la colonna rispetto alla quale ordinare e la modalità
   scheda *Opzioni*: scegliere le opzioni come rappresentato in figura

| * <u>]</u> +     | Ordina 😽 😽                      |             |
|------------------|---------------------------------|-------------|
| Criteri Opzioni  |                                 |             |
| Ordina per       |                                 |             |
| Colonna A        | © <u>C</u> rescente             |             |
| I                | O Decrescente                   |             |
| poi per          |                                 |             |
| Colonna B        | ○ Cre <u>s</u> cente            |             |
|                  | Decrescente                     |             |
| poi per          |                                 |             |
| - non definito - | Crescente                       |             |
|                  |                                 | ordinamento |
|                  |                                 |             |
|                  |                                 |             |
|                  |                                 |             |
|                  |                                 |             |
|                  |                                 |             |
|                  | OK Annulla ? <u>R</u> ipristina |             |

• cliccare su OK

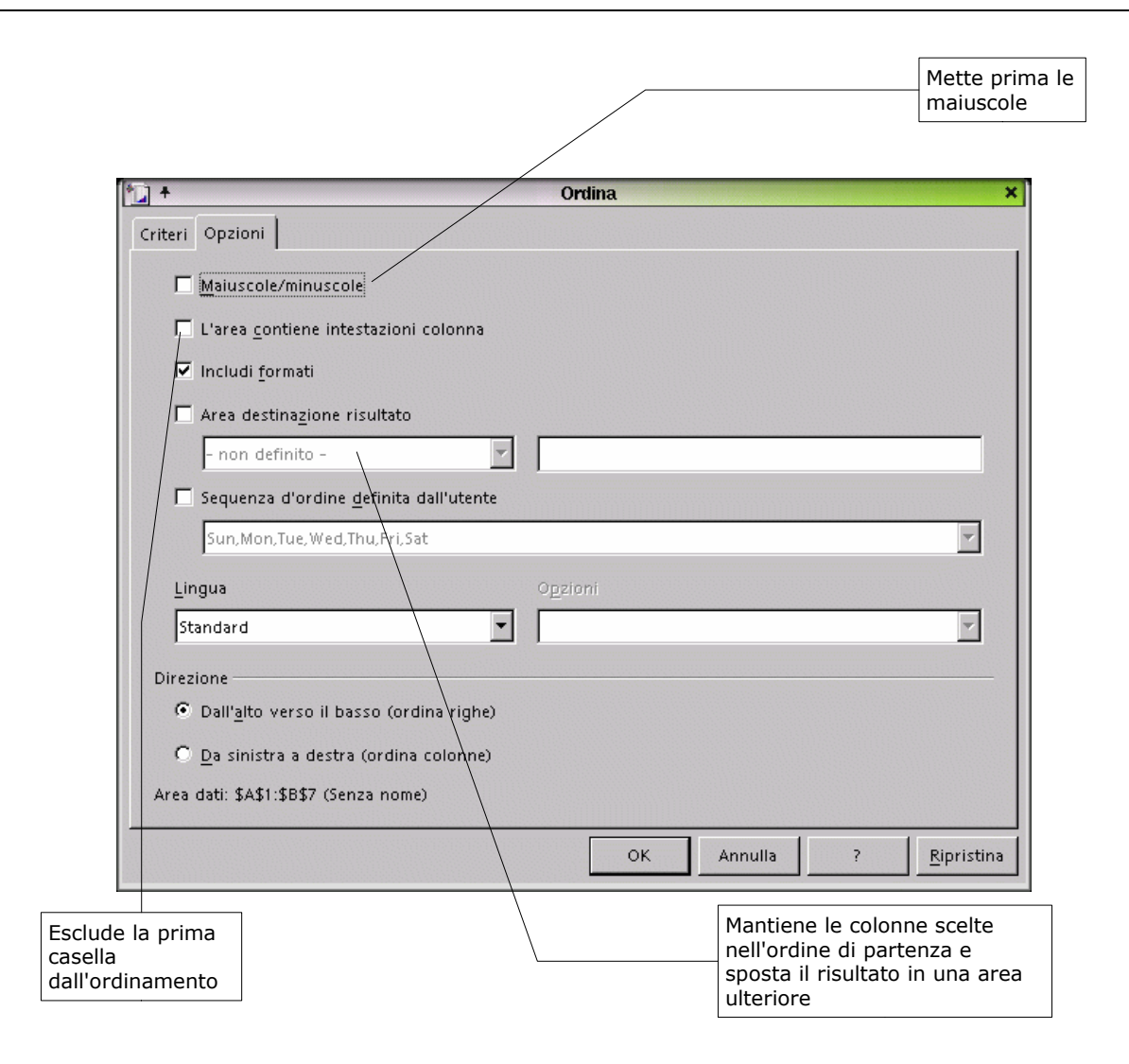

**NOTA**: solo la selezione viene ordinata, la posizione delle rimanenti colonne rimane invariata.

L'ordinamento si può ottenere anche premendo il corrispondente bottone nella barra strumenti alla sinistra dello schermo, come in figura:

| Filtro automatico  |              | Ordina Crescente |
|--------------------|--------------|------------------|
|                    |              |                  |
|                    |              |                  |
| Ordina Decrescente | Z 10<br>Z 19 |                  |

## 6.5 Filtri

Per utilizzare il *Filtro Automatico*:

- selezionare l'area da filtrare
- cliccare sull'apposito pulsante della barra degli strumenti (vedi sopra)
- se l'area selezionata non contiene intestazioni di colonna è possibile indicare a *Calc* che utilizzi la prima riga come tale

| 拉 🕈 OpenOf                                          | fice.org Calc 🛛 🗙                                    |
|-----------------------------------------------------|------------------------------------------------------|
| L' area non contiene int<br>Usare la prima riga com | estazioni per le colonne.<br>e intestazione colonna? |
| 5                                                   | No                                                   |

- selezionare la modalità di filtraggio desiderata dal menù a tendina comparso sulle colonne coinvolte nell'ordinamento:
  - -tutto-: annulla gli effetti del filtro
  - -Standard-: avvia l'esecuzione del Filtro Standard (vedi sotto)
  - -Top 10-: seleziona le dieci righe corrispondenti ai dieci valori più alti dell colonna
  - <valore> filtraggio per un valore definito

Nel caso in cui si scelga un *Filtro Standard* è necessario selezionare le opzioni corrispondenti nella finestra di dialogo apparsa .

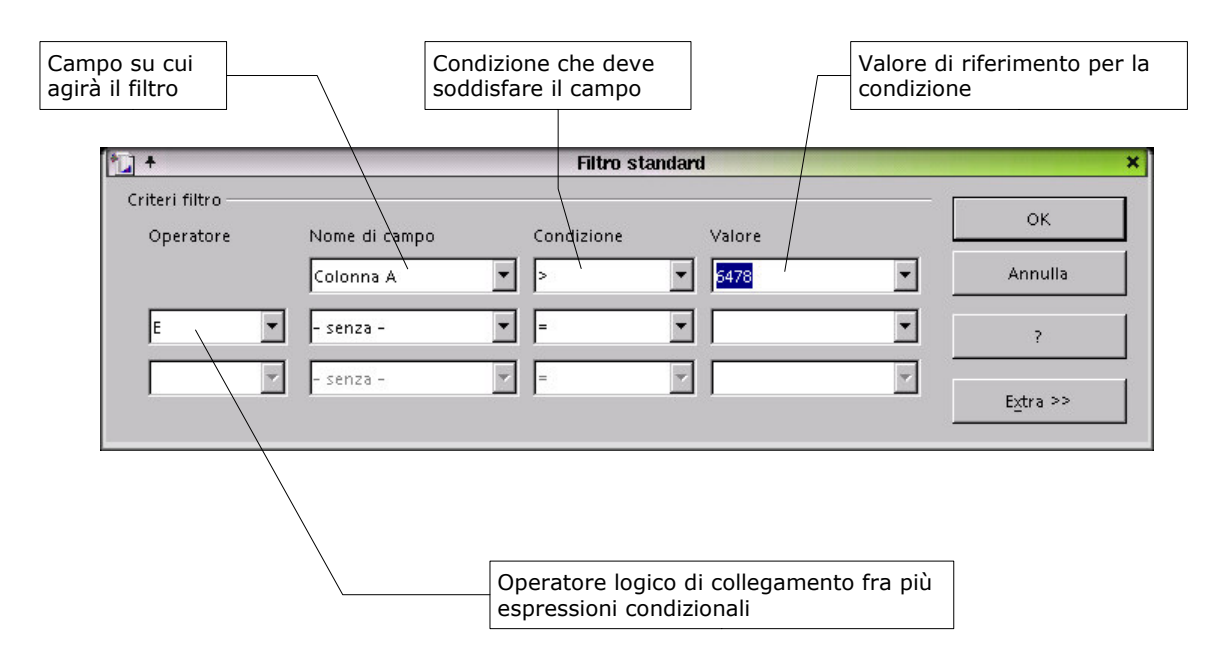

**NOTA**: le condizioni concatenate mediante operatore "E" devono essere verificate entrambe affinché un record non sia eliminato dal filtro, invece con l'Operatore "O" deve esserne verificata almeno una.

Per eliminare il Filtro Automatico:

• selezionare Dati->Filtro Automatico

Per annullare l'effetto degli altri filtri:

• selezionare Dati->Filtro->Rimuovi filtro

**NOTA**: è possibile accedere ai filtri anche mediante il menu **Dati->Filtro...** per il cui funzionamento si applica quanto detto fino ad ora.

### 6.6 Filtro speciale

Per utilizzare il filtro speciale:

- copiare le intestazioni di colonna dell'area che sarà filtrata in un punto vuoto del foglio
- inserire il criterio per il filtraggio nelle righe sottostanti come mostra l'esempio:
   le condizioni allineate sulla stessa riga saranno legate da un 'E' logico
   le condizioni su righe differenti saranno legate da un 'O' logico
- creata la matrice di filtraggio, selezionare l'area da filtrare
- selezionare Dati->Filtro->Filtro speciale
- inserire le opzioni nella finestra di dialogo che appare

| Selezionare l'area da cui leggere<br>i criteri di filtraggio                                             |                                                                                                    |                                                                     |
|----------------------------------------------------------------------------------------------------|----------------------------------------------------------------------------------------------------|---------------------------------------------------------------------|
| 10 +                                                                                                    | Filtro speciale                                                                                              | ×                                                                   |
| Leggi i criteri di <u>f</u> iltro da<br>- non definito -                                                 |                                                                                                    | ок                                                                  |
| Opzioni                                                                                                  |                                                                                                    | Annulla                                                             |
| ☐ <u>M</u> aiuscole/minuscole                                                                            | Espressione <u>r</u> egolare                                                                                 | ?                                                                   |
| 🗹 L'area <u>c</u> ontiene intestazioni colonna                                                           | 🔲 <u>U</u> nivoco                                                                                            |                                                                     |
| Scrivere il <u>r</u> isultato del filtro in                                                              | Man <u>t</u> ieni criteri                                                                                    | <u>Extra &lt;&lt;</u>                                               |
| - non definito -                                                                                         |                                                                                                    |                                                                     |
| Area dati \$Tabella1.\$A\$1 (Sen                                                                         | za nome)                                                                                                    |                                                                     |
| Se si seleziona un'area i dati filtrati vi<br>saranno copiati lasciando invariati i dati<br>di partenza. | Immettere il nome di un'area già<br>esistente oppure la prima cella<br>dell'area in cui si desiderano i dati | Per visualizzare la parte<br>inferiore della finestra di<br>dialogo |

Guida a OpenOffice.org Calc

• cliccare OK

Nota: tutte le righe temporaneamente nascoste possono essere nuovamente visualizzate con *Formato->Righe->Mostra*.

#### Esempio:

Supponiamo di avere la seguente tabella:

|   | Α        | В        | С        | D     | E     |
|---|----------|----------|----------|-------|-------|
| 1 | Mese     | Standard | Business | Lusso | Suite |
| 2 | Gennaio  | 12560    | 200500   | 24000 | 17000 |
| 3 | Febbraio | 16000    | 180300   | 36200 | 22000 |
| 4 | Marzo    | 17000    |          |       | etc   |

Si copi la prima riga di intestazioni per esempio alla riga 20 e si inseriscano le condizioni come mostrato sotto.

**NOTA**: *le condizioni alle righe 21 e 22 saranno legate da un 'O' logico.* 

|    | Α          | В        | С        | D     | E     |
|----|------------|----------|----------|-------|-------|
| 20 | Mese       | Standard | Business | Lusso | Suite |
| 21 | ="Gennaio" |          |          |       |       |
| 22 |            | <160000  |          |       |       |

Qui sopra si specifica che solo le righe o hanno "Gennaio" nel campo Mese o hanno un valore minore di 160000 in Standard saranno estratte dal filtro.

Si attivi ora *Dati->Filtro->Filtro* speciale e si selezioni l'area A20:E22, poi cliccare OK.

#### 6.7 Inserimento di funzioni

Per inserire una formula nella cella:

- si selezioni la cella desiderata
- si scelga il dialogo *Inserisci->Funzione*
- si scelga sotto *Categoria* la classe di funzioni da utilizzare
- si scelga sotto *Funzione* la funzione desiderata
   un click semplice sulla funzione ci mostra come opera e i parametri necessari
- un doppio click la seleziona in modo da permetterci l'inserimento dei parametri manualmente
• oppure la pressione del tasto *Avanti* ci permette anche l'inserimento dei parametri scegliendo direttamente le celle con il mouse dalla griglia (vedi sotto)

- se si utilizza il tasto **Zoom indietro**: si selezioni la cella desiderata e poi si prema il pulsante **Zoom avanti**, nella maschera apparsa, per la conferma

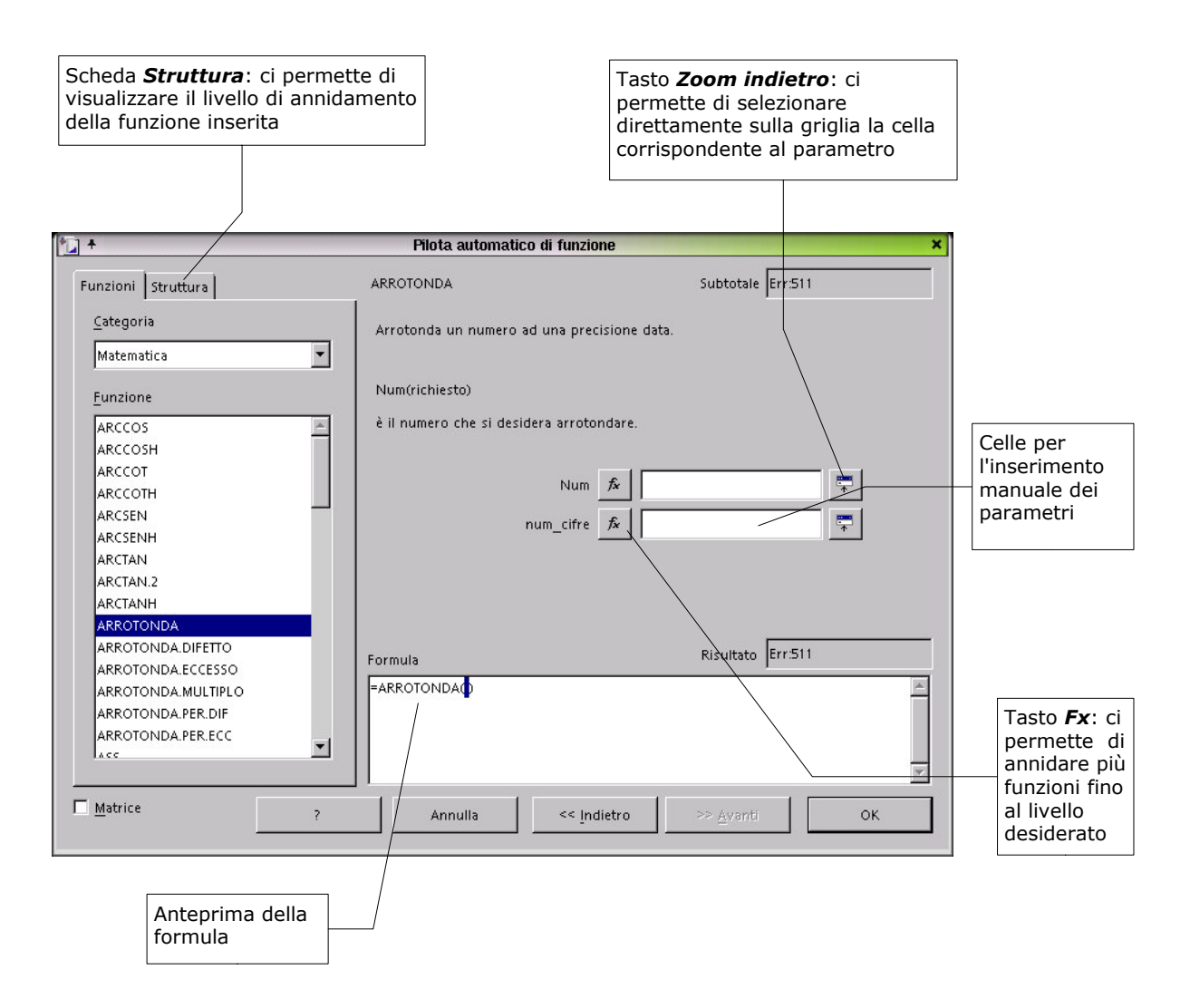

- ripetere il procedimento per tutti i parametri

   per annidare funzioni utilizzare il tasto Fx, reiterando più volte l'intera procedura fino ad ottenere il livello di annidamento di funzioni desiderato. (vedi esempio pagina successiva)
- premere OK

| <u>)</u> +          | Pilota aut         | omatico di funzione          |                 |     |
|---------------------|--------------------|------------------------------|-----------------|-----|
| Funzioni Struttura  | SOMMA              |                              | Subtotale 252   |     |
| Categoria           | De skiholana la sa |                              |                 |     |
| Matematica          |                    | imma degli argomenici indica | 10.             |     |
| Imatematica         |                    |                              |                 |     |
| <u>F</u> unzione    | numero 2(opzio     | nale)                        |                 |     |
| RADO.PI.GRECO       | sono da 1 a 30 a   | argomenti di cui si desidera | i la somma.     |     |
| RESTO               |                    | /                            |                 |     |
| SEGNO               |                    |                              |                 |     |
| SEN                 |                    | numero 1 7× Q                | UOZIENIE(A2;B3) |     |
| SENH                |                    | numero 2 fx                  | 3               |     |
| SOMMA               |                    |                              |                 |     |
| SOMMA.Q             |                    | numero 3 🎜                   |                 |     |
| SOMMA.SE            |                    |                              |                 |     |
| SOMMA.SERIE         |                    | numero <u>4</u> 🕺            | *               | •   |
| SUBTOTALE           |                    |                              | -               |     |
| TAN                 | Formula            |                              | Risultato 252   |     |
| TANH                |                    | NITE (AD, DOV DO             | ,               | -   |
| TRONCA              | -SOMMAQUOZIE       | INTE(A2,03),03)              |                 |     |
| VAL.DISPARI         |                    |                              |                 |     |
|                     |                    |                              |                 |     |
|                     |                    |                              |                 |     |
| \                   |                    |                              |                 |     |
| □ <u>M</u> atrice \ | ? Annulla          | << Indietro                  | >> Avanti Oł    | <   |
|                     |                    | -                            |                 | 192 |

Per modificare le celle di riferimento della funzione:

- doppio click sulla casella del risultato nel foglio di lavoro
- spostare le cornici che evidenziano tali celle ove desiderato

Per inserire una funzione può essere alternativamente utilizzato il *Pilota automatico di funzione*.

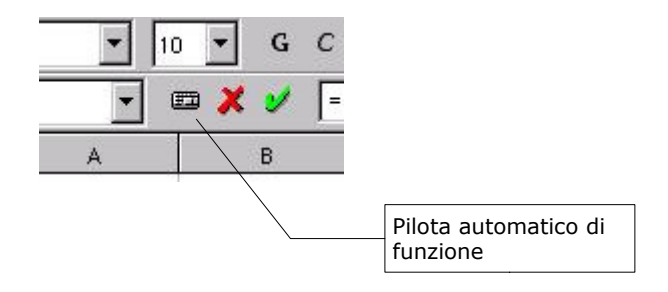

E' altresì possibile attivare un browser delle funzioni disponibili tramite:

• Inserisci->Lista funzioni

La modalità di inserimento è del tutto simile a quanto descritto in precedenza:

- selezionare la categoria
- selezionare la funzione
- selezionare le celle di riferimento per i parametri della funzione
- premere *INVIO*

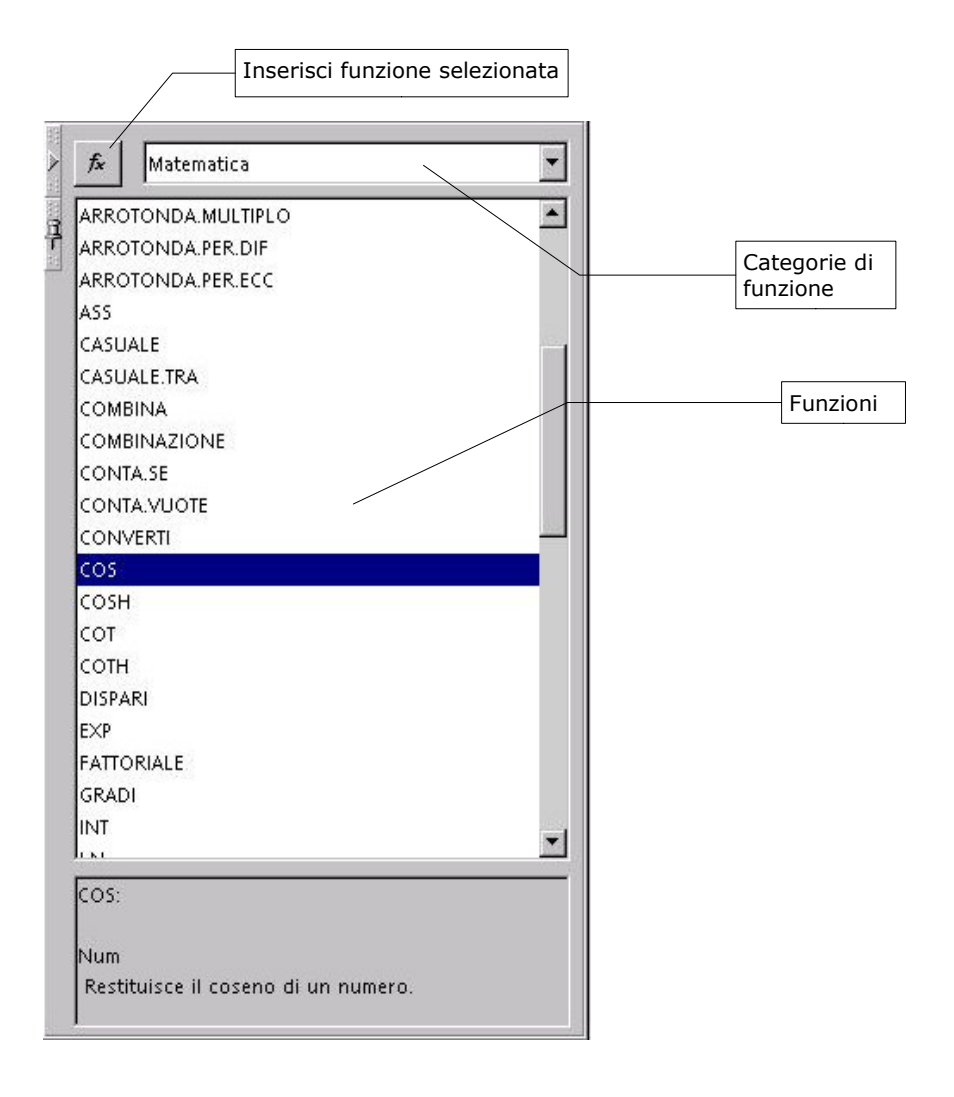

### 6.8 Alcune integrazioni sulle funzioni

Come già visto, la funzione SOMMA() agisce su righe e colonne.

Essa, tuttavia, può agire anche su matrici di celle restituendoci il valore della somma di tutte le celle appartenenti alla matrice selezionata.

| Alba       | iny    | <b>1</b> 0 | J G C | ₹ <b>7</b> 4∎ ≡ ₹          | È≣≣∣∾                                 |
|------------|--------|------------|-------|----------------------------|---------------------------------------|
| SUB        | TOTALE | -          | 🗶 🖌 🖃 | omma( <mark>A1:C8</mark> ) |                                       |
| •          |        | A          | В     | с                          | D                                     |
|            | 1      | 1          | 2     | 3                          | · · · · · · · · · · · · · · · · · · · |
|            | 2      | 2          | 3     | 4                          |                                       |
| 2          | 3      | 3          | 4     | 5                          |                                       |
| -          | 4      | 4          | 5     | 6                          |                                       |
| -          | 5      | 5          | 6     | 7                          |                                       |
|            | 6      | 6          | 7     | 8                          |                                       |
| -          | 7      | 7          | 8     | 9                          |                                       |
| 箧 ′        | 8      | 8          | 9     | 10                         |                                       |
| 1          | 9      |            |       | 0                          | 07476                                 |
| 9BC        | 10     |            |       |                            | 02,233                                |
| <b>*</b> 1 | 11     |            |       | =SOMMA( <mark>A1:</mark>   | C8)                                   |
| HBC ~      | 12     |            |       |                            |                                       |

La funzione *SE(test;Se\_vero;Se\_falso)* della categoria *Logica* ci permette di assegnare il contenuto ad una cella dipendentemente da una condizione di test:

- SE(test;Se\_vero;Se\_falso)
  - test : condizione di test
  - Se\_vero : contenuto della cella nel caso test vero
  - Se\_falso : contenuto della cella nel caso test falso

| 20            | ii iy |   |              | ⊻ * <b>∎</b>   ≕ -= |               | ~ /0   |
|---------------|-------|---|--------------|---------------------|---------------|--------|
| 1             |       | - | $\Sigma = =$ | (B5>5;"Sufficiente  | ";"Insufficie | ente") |
| >             |       | A | В            | с                   | D             |        |
|               | 1     | 1 | 2            | 3                   |               | 8 2    |
| ł             | 2     | 2 | 3            | 4                   |               | 1      |
| <b>&gt;</b> S | 3     | 3 | 4            | 5                   |               | 1      |
| >             | 4     | 4 | 5            | 6                   |               | 1      |
|               | 5     | 5 | 6            | 7                   |               |        |
| í             | 6     | 6 | 7            | 8                   |               | 1      |
| -             | 7     | 7 | 8            | 9                   |               | 1      |
| 1             | 8     | 8 | 9            | 10                  |               | 1      |
| 2             | 9     |   |              |                     |               |        |
|               | 10    |   |              |                     |               | 1      |
|               | 11    |   | S            | ufficiente          |               |        |
|               | 12    |   |              | ľ                   |               | 1      |

Nell'esempio il test è effettuato sul valore della cella B5.

Supponiamo ora di volere discriminare il valore della cella B5 affinché nella cella C11 appaia:

- Insufficiente se B5 compreso tra 0 e 10
- Sufficiente se B5 compreso tra 11 e 20
- Buono se B5 compreso tra 21 e 30

Annidando più funzioni SE() otteniamo esattamente il comportamento voluto.

|   |            |               | 1              |                   |                   | - K K.   |
|---|------------|---------------|----------------|-------------------|-------------------|----------|
|   | <b>•</b> ( | <b>Σ</b> = =S | E(A1>20;"Buono | ";SE(A1>10;"Suffi | ciente";"Insuffic | iente")) |
|   | А          | В             | c              | D                 | E                 | F        |
| 1 | 21         |               |                |                   |                   |          |
| 2 |            |               | 3              | 8                 |                   |          |
| 3 | Buono      | l             | 5              | n (* 19           |                   |          |
| 4 |            |               | 5              |                   |                   |          |

Il procedimento appena esposto, se reiterato, ci offre la possibilità di discriminare valori per un qualsivoglia numero di range:

SE(test #1; "#1 vero"; SE(test #2; "#2 vero"; SE(test #3; "#3 vero"; SE(...) )))

# 7 Visualizzazione facilitata

Si vedono ora due funzioni di visualizzazione avanzata particolarmente utili quando si deve operare su tabelle particolarmente estese.

## 7.1 Funzione Dividi

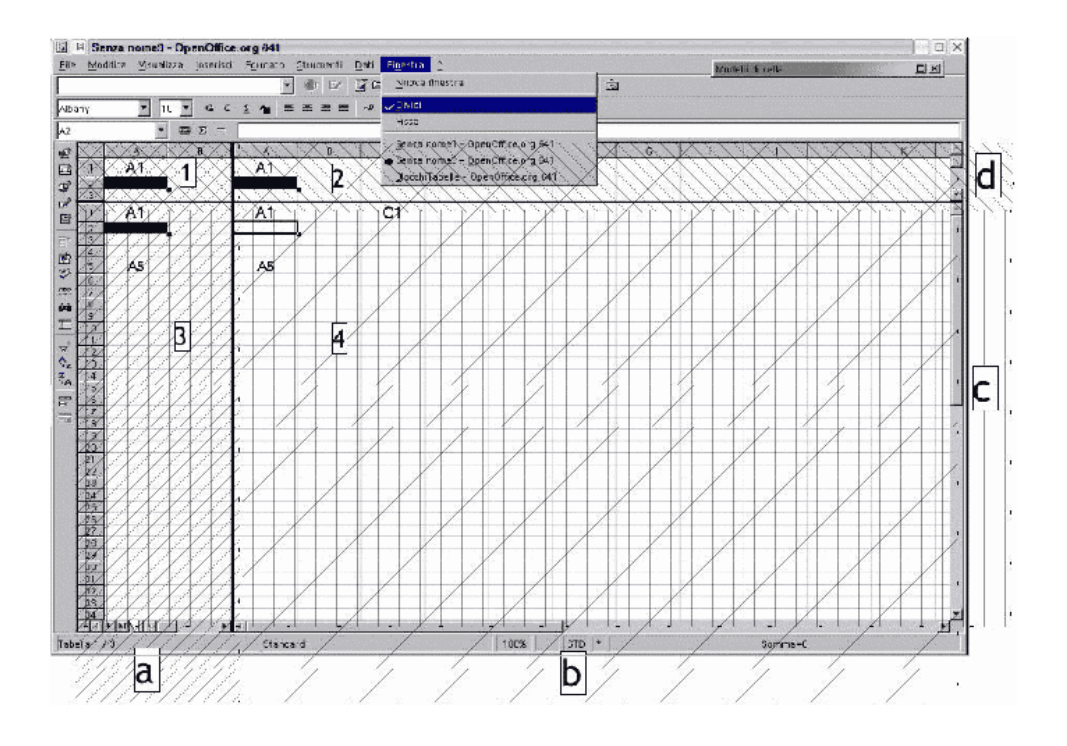

Per attivare questa funzione:

• selezionare dal menù a tendina Finestra->Dividi

Si ottiene una suddivisione della tabella in quattro aree definite a partire dalla cella selezionata al momento dell'attivazione dell'opzione.

Le Aree **3** e **4** corrispondono agli strumenti di scorrimento, in figura sono state evidenziate utilizzando un diverso tratteggio per indicare anche le zone di intervento dei corrispondenti strumenti di scorrimento.

Lo strumento di scorrimento "a" agisce sull'area compresa tra le zone "1" e "3" della tabella, lo strumento di scorrimento "b" agisce sulle zone "2" e "4", lo strumento "c" agisce sulle zone "3" e "4" mentre lo strumento "d" agisce sulle zone "1" e "2".

Questo significa che è possibile avere sottocchio più zone della tabella senza perdere di vista il contesto in cui si trova immersa la zona in questione.

# 7.2 Fissa

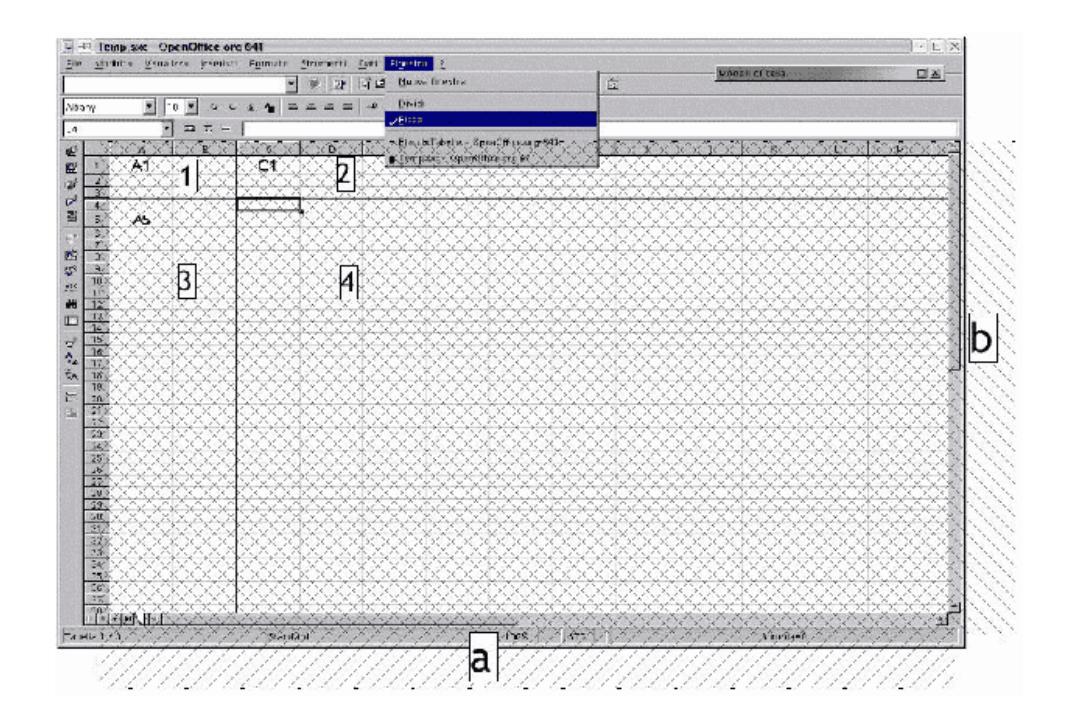

Per attivare questa funzione:

• selezionare dal menù a tendina Finestra->Fissa

Lo strumento "fissa" permette di "navigare" all'interno di tabelle che hanno la prima colonna e/o la prima riga da considerare intestazione della tabella.

La navigazione è facilitata perché si possono appunto fissare un certo numero di righe e/o colonne che rimangono costantemente visualizzate indipendentemente dal fatto che la cella selezionata sia troppo a destra e/o troppo in basso rispetto le dimensioni relative della tabella per visualizzare le prime righe e/o le prime colonne.

In questo caso le aree, su cui agiscono gli strumenti di scorrimento, sono due mentre rimangono sempre 4 le zone in cui viene divisa logicamente la tabella. In questo caso lo strumento "a" agisce sulle zone "2" "4" (facendole slittare orizzontalmente) mentre lo strumento "b" agisce solo sulle zone "3" e "4" (facendole slittare verticalmente)

Per disattivare entrambe le funzioni di visualizzazione:

• selezionare *Finestra->Dividi/Fissa* 

# 8 Inserimento di grafici

Realizzata la tabella che di cui si vuole realizzare il grafico, è sufficiente cliccare sullo strumento "Inserisci Diagramma" come evidenziato dalla seguente figura:

| -            | )<br>T                                                                                                    | est_grafico.s       | sxc - OpenOffice.org 641                                |                      |             |          |   |   |   |         |   | · D X |
|--------------|----------------------------------------------------------------------------------------------------|---------------------|---------------------------------------------------------|----------------------|-------------|----------|---|---|---|---------|---|-------|
| <u>F</u> ile | e Modifica Visualizza Inserisci Formato Strumenti Dati Finestra ?                                                   |                     |                                                         |                      |             |          |   |   |   |         |   |       |
|              | ● ● ● ● ● ● ★ ● ● ★ ● ● ● ★ ● ● ● ★ ● ● ● ★ ● ● ● ★ ● ● ● ★ ● ● ● ★ ● ● ● ★ ● ● ● ● ● ● ● ● ● ● ● ● ● ● ● ● ● ● ● ● |                     |                                                         |                      |             |          |   |   |   |         |   |       |
| 는            |                                                                                                    |                     |                                                         |                      |             |          |   |   |   |         |   |       |
| Alba         | ny                                                                                                    | I                   |                                                         | <b>~ %</b> *≏ .ioi ; | Salti ti ti |          |   |   |   |         |   |       |
| E10          |                                                                                                    | $\mathbf{\Sigma}$ = |                                                         |                      |             |          |   |   |   |         |   |       |
| 1            |                                                                                                    | A                   | B                                                       | С                    | D           | E        | F | G | н | 1       | J | K ^   |
| <b>E</b>     | 1                                                                                                    |                     |                                                         |                      |             |          |   |   |   |         |   |       |
|              | <b>@</b> * √                                                                                                    | FF 🗖 🖬 🍣            | <u>á</u>                                                |                      |             |          |   |   |   |         |   |       |
| 1            | 4                                                                                                    |                     |                                                         |                      |             |          |   |   |   |         |   |       |
| 8            | Inse                                                                                                    | erisci diagramm     |                                                         | Maggiore             | Minore      |          |   |   |   |         |   |       |
| 田井           | 5                                                                                                    |                     | r attore preesistente                                   | esposizione<br>(%)   | esposizion  | e        |   |   |   |         |   |       |
|              | 6                                                                                                    |                     | Crosta lattea                                           | 2,8                  | 4,2         |          |   |   |   |         |   |       |
| 000          | 7                                                                                                    |                     | Anamnesi familiare                                      | 18,9                 | 19,3        |          |   |   |   |         |   |       |
| ARC          | 8                                                                                                    |                     | Intolleranze alimentari infantili                       | 5,6                  | 4,7         |          |   |   |   |         |   |       |
|              | 9                                                                                                    |                     | Oculorinite                                             | 19,8                 | 15,1        |          |   |   |   |         |   |       |
|              | 10                                                                                                    |                     | Reazioni avverse ai farmaci                             | 12,3                 | 6,6         | Ļ        |   |   |   |         |   |       |
| <u> </u>     | 11                                                                                                    | -                   | DICoDAC                                                 | 20,7                 | 14,1        |          |   |   |   |         |   |       |
| *            | 12                                                                                                    | -                   | Asma                                                    | 14,1                 | 6,1         |          |   |   |   |         |   |       |
| Ŝ₂.          | 13                                                                                                    | -                   | Interventi chirurgici<br>Baggioni guyanca ad oggatti in | 50                   | 58,7        |          |   |   |   |         |   |       |
| Å            | 14                                                                                                    |                     | gomma                                                   | 0                    | 0           |          |   |   |   |         |   |       |
| ₽            |                                                                                                    |                     | Intolleranza a banana, kiwi,                            |                      |             |          |   |   |   |         |   |       |
| ΞK           | 15                                                                                                    |                     | castagna, ananas, avocado, melone,                      | 3,8                  | 3,3         |          |   |   |   |         |   |       |
|              | 16                                                                                                    |                     | Precedenti esposizioni                                  | 85                   | 127         | -        |   |   |   |         |   |       |
|              | 17                                                                                                    |                     | Trecenenii espositatiii                                 | 015                  |             |          |   |   |   |         |   |       |
|              | 18                                                                                                    | _                   |                                                         |                      |             |          |   |   |   |         |   |       |
|              | 20                                                                                                    |                     |                                                         |                      |             |          |   |   |   |         |   |       |
|              | 21                                                                                                    |                     |                                                         |                      |             |          |   |   |   |         |   |       |
|              | 22                                                                                                    | -                   |                                                         |                      |             |          |   |   |   |         |   | _     |
|              | 23                                                                                                    |                     |                                                         |                      |             |          |   |   |   |         |   |       |
|              | 25                                                                                                    |                     |                                                         |                      |             |          |   |   |   |         |   |       |
|              | 26                                                                                                    | -                   |                                                         |                      |             |          |   |   |   |         |   |       |
|              | 28                                                                                                    |                     |                                                         |                      |             |          |   |   |   |         |   |       |
|              | 29                                                                                                    |                     |                                                         |                      | -           |          |   |   |   |         |   |       |
|              | 30                                                                                                    | E FIA Tabella 1     | /Tabella2 /Tabella3 /                                   |                      |             |          |   |   |   |         |   | · · · |
| Tab          | ella 1                                                                                                    | / 3                 | Standard                                                |                      |             | 100% STD |   |   |   | Somma=0 |   |       |
|              |                                                                                                    |                     | Jocandara                                               |                      |             |          |   |   |   | 000000  |   |       |

In seguito alla scelta del predetto strumento, cambia la forma del puntatore del mouse, dalla familiare freccia diventa un piccolo grafico stilizzato

╧

il quale quale sottolinea la necessità di definire una "area grafico". Essa viene creata trascinando il puntatore nell'area interessata

Dopo questa operazione inizia la creazione del grafico attraverso un percorso facilitato di OpenOffice.org.

| Eile           | ₩ <b>Te</b><br>Mo | est_grafico.e      | sxc - OpenOffice.org 641                | Dati Finestra ?                                 |             |               |           |               |   |         |        |     |
|----------------|-------------------|--------------------|-----------------------------------------|-------------------------------------------------|-------------|---------------|-----------|---------------|---|---------|--------|-----|
|                | mo                | anea <u>r</u> isaa |                                         | <u>o</u> an n <u>a</u> ckaa <u>.</u><br>∏ ≱ ⊟ ⊜ | XBa657:     | <b>-</b> 77 + | n 🖓 🖕 🔊   |               |   |         |        |     |
| Alba           | iny               | • 1                |                                         |                                                 | 2 ∉ ∉       |               | [21] [21] |               |   |         |        |     |
| 117            |                   |                    |                                         |                                                 |             |               |           |               |   |         |        |     |
| <u>ي</u>       |                   | A                  | В                                       | с                                               | D           | E             | F         | G             | н | 1       | J      | K ^ |
| <b>E</b>       | 1                 |                    |                                         |                                                 |             |               |           |               |   |         |        |     |
| 1              | 3                 |                    |                                         |                                                 |             |               |           |               |   |         |        |     |
|                | 4                 |                    |                                         |                                                 |             |               |           |               |   |         |        |     |
| 8              |                   |                    |                                         | Maggiore                                        | Minore      |               |           |               |   |         |        |     |
|                | 5                 |                    | Fattore preesistente                    | esposizione                                     | esposizione | ?             |           |               |   |         |        |     |
| =              | 6                 |                    | Crosta lattaa                           | 28                                              | (70)        |               | -         |               |   |         |        |     |
| 100            | 7                 |                    | Anampasi familiara                      | 189                                             | 19.3        |               | -         |               |   |         |        |     |
| ~              | 8                 |                    | Intolleranze alimentari infantili       | 56                                              | 47          |               |           |               |   |         |        |     |
| ABC .          | 9                 |                    | Oculorinite                             | 19.8                                            | 15.1        |               |           |               |   |         |        |     |
| 99             | 10                |                    | Reazioni avverse ai farmaci             | 12,3                                            | 6.6         |               |           |               |   |         |        |     |
|                | 11                |                    | DICoDAC                                 | 20,7                                            | 14,1        |               |           |               |   |         |        |     |
| +              | 12                |                    | Asma                                    | 14,1                                            | 6,1         |               |           |               |   |         |        |     |
| ê.,            | 13                |                    | Interventi chirurgici                   | 50                                              | 38,7        |               |           |               |   |         |        |     |
| ₹ <sub>A</sub> | 14                |                    | Reazioni avverse ad oggetti in<br>gomma | 0                                               | 0           |               |           |               |   |         |        |     |
| ₽              |                   |                    | Intolleranza a banana, kiwi,            |                                                 |             |               |           |               |   |         |        |     |
| Ξx,            | 15                |                    | castagna, ananas, avocado, melone,      | 3,8                                             | 3,3         |               |           |               |   |         |        |     |
|                |                   |                    | pomodoro                                |                                                 |             |               |           |               |   |         |        |     |
|                | 16                |                    | Precedenti esposizioni                  | 8,5                                             | 12,7        |               |           |               |   |         |        |     |
|                | 18                |                    |                                         |                                                 |             |               |           |               |   |         | 6      |     |
|                | 19                |                    |                                         |                                                 |             |               |           |               |   |         |        |     |
|                | 20                |                    |                                         |                                                 |             |               | _         |               |   |         |        |     |
|                | 21                |                    |                                         |                                                 |             |               | _         |               |   |         |        |     |
|                | 23                |                    |                                         |                                                 |             |               |           |               |   |         |        |     |
|                | 24                |                    |                                         |                                                 |             |               |           |               |   |         |        |     |
|                | 25                |                    |                                         |                                                 |             |               |           | -             |   |         |        |     |
|                | 27                |                    |                                         |                                                 |             |               |           |               |   |         |        |     |
|                | 28                |                    |                                         |                                                 |             |               |           |               |   |         |        |     |
|                | 29                |                    |                                         |                                                 |             |               |           |               |   |         |        |     |
|                | 30                | E E Tabella 1      | /Tabella2 /Tabella3 /                   |                                                 |             |               |           |               |   |         |        |     |
| Tab            | ella 1            | / 3                | Standard                                |                                                 |             | 100%          | STD to    | 29,47 / 12,63 |   | :년 0,00 | x 0,00 |     |

Tale area sarà la superficie della tabella che verrà effettivamente occupata dal grafico, una volta creato.

In sequenza ecco i dialoghi che vengono presentati:

| 😰 Formattazione automatica diagramma                                                                                                 | )×                                                 |
|----------------------------------------------------------------------------------------------------|----------------------------------------------------|
| Selezione                                                                                                    |                                                    |
| A <u>r</u> ea <b>\$Tabella1.\$C\$20</b>                                                                                              | <b>.</b>                                           |
| 🗹 <u>P</u> rima riga come dicitura                                                                                                   | Risultato <u>n</u> ella tabella                    |
| ✓ Prima colonna come dicitura                                                                                                    | Tabella1                                           |
| Se le celle evidenziate non contengono i dati voluti, selezionat<br>Selezionate le celle e, se volete includerle nel diagramma, anch | e l'area.<br>he le intestazioni di riga e colonna. |
| ? Annulla <<                                                                                                    | ndietro <u>Avanti&gt;&gt; Crea</u>                 |

- Area: Definisce l'area della tabella che si vuole "graficare". Cliccando su una zona del documento, a video compare un menù selettore di celle, la zona selezionata con il cursore viene evidenziata da una cornice colorata.
- **Prima riga come dicitura**: La prima riga della selezione non è costituita da dati (numerici) da graficare ma viene considerata come il titolo della colonna corrispondente

• **Prima colonna come dicitura**: Analogamente a quanto detto sopra, la prima colonna della parte di tabella selezionata, costituisce l'insieme di "titoli di riga" per gli elementi numerici che seguono.

| 🗋 Formattazione automatica diagramma 🛛 🔀      |                             |                 |                  |               |   |  |  |  |  |
|-----------------------------------------------|-----------------------------|-----------------|------------------|---------------|---|--|--|--|--|
|                                               | <u>S</u> elezionare un tipo | di diagramma    |                  |               |   |  |  |  |  |
|                                               |                             |                 | Colonne          |               | * |  |  |  |  |
|                                               |                             |                 | Å                |               | • |  |  |  |  |
|                                               |                             | Co              | olonne           |               |   |  |  |  |  |
| Rappresenta <u>ogg</u> etti<br>nell'anteprima | Serie di dati in:           | O <u>R</u> ighe |                  |               |   |  |  |  |  |
| ? An                                          | nulla                       | << Indietro     | <u>A</u> vanti>> | Cr <u>e</u> a |   |  |  |  |  |

- **Rappresenta oggetti nell'anteprima**: nel riquadro sopra questa check box viene visualizzata una anteprima di quello che sarà il grafico in base alla scelta operata
- Serie di dati in....
  - 1. Righe: La tabella viene scandita per righe e i colori delle barre sono abbinati alle righe
  - 2. **Colonne**: La tabella viene scandita per colonne e i colori delle barre sono abbinati alle colonne
- Selezionare un tipo di diagramma: Selezionando un diagramma tra quelli stilizzati, si modifica l'impostazione del grafico

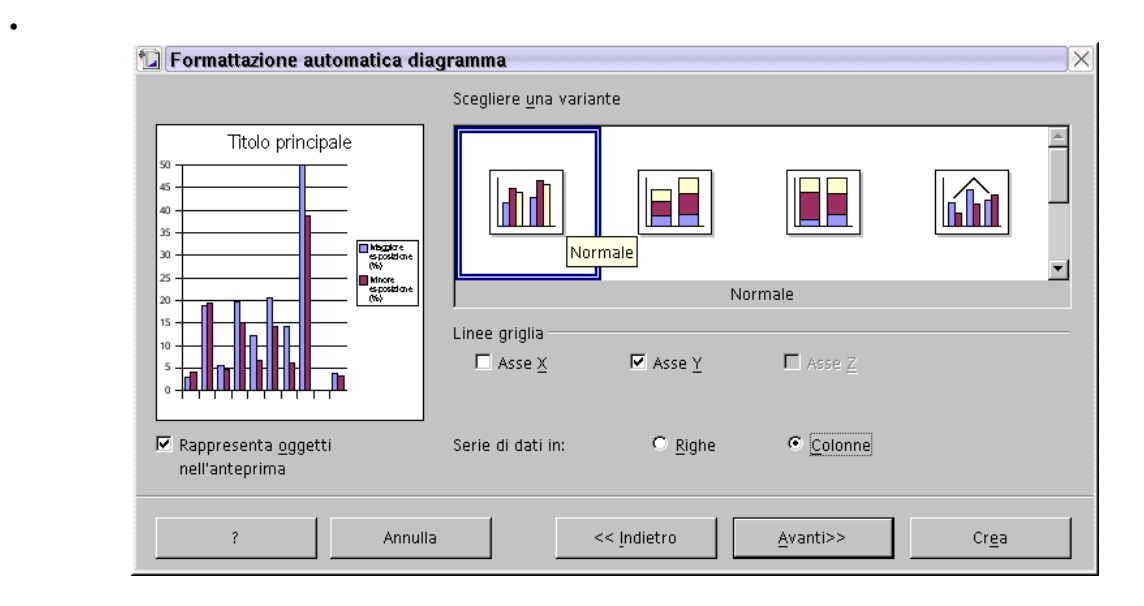

- **Rappresenta oggetti nell'anteprima**: nel riquadro sopra questa check box viene visualizzata una anteprima di quello che sarà il grafico in base alla scelta operata (da notare che in questa figura si è attivata questa modalità e nel riquadro viene rappresentato il grafico stilizzato come verrà inserito nel documento)
- **Scegliere una variante**: Scelto il tipo di diagramma, sono disponibili varie varianti che vengono rappresentate dalle icone stilizzate di questo menù.

| 🔟 Formattazione automatica dia                | gramma                         | X                                 |
|-----------------------------------------------|--------------------------------|-----------------------------------|
|                                               | Visualizzazione                |                                   |
| Titolo principale                             | 🔽 Titolo del <u>d</u> iagramma | Titolo principale                 |
|                                               | 🗹 Legenda                      |                                   |
| 30 Mbg/dre spositione (%)                     | Titoli degli assi              |                                   |
| 20 Minore<br>spositione<br>(%)                | 🗖 Asse <u>X</u>                | Titolo asse X                     |
|                                               | 🗖 Asse <u>Y</u>                | Titolo asse Y                     |
|                                               | 🗖 Asse <u>Z</u>                | Titolo asse Z                     |
| Rappresenta <u>ogg</u> etti<br>nell'anteprima | Serie di dati in: C            | Righe © Colonne                   |
| ? Annulla                                     | << Indietr                     | ro <u>A</u> yanti>> Cr <u>e</u> a |

- Linee Griglia: Sceglie in quali assi aggiungere le linee di griglia delimitatrici degli intervalli di valori.
- Titolo del diagramma: Titolo riportato in testa al diagramma (opzionale)
- Titoli degli assi...
  - 1. Asse X: Nome attribuito all'asse orizzontale
  - 2. Asse Y: Nome attribuito all'asse verticale
  - 3. Asse Z: Nome attribuito all'asse profondità (se grafico 3D)

Al termine di questa finestra di dialogo si possono rivedere le impostazioni cliccando su *<<Indietro* oppure si può procedere alla creazione del diagramma cliccando sul pulsante *Crea*.

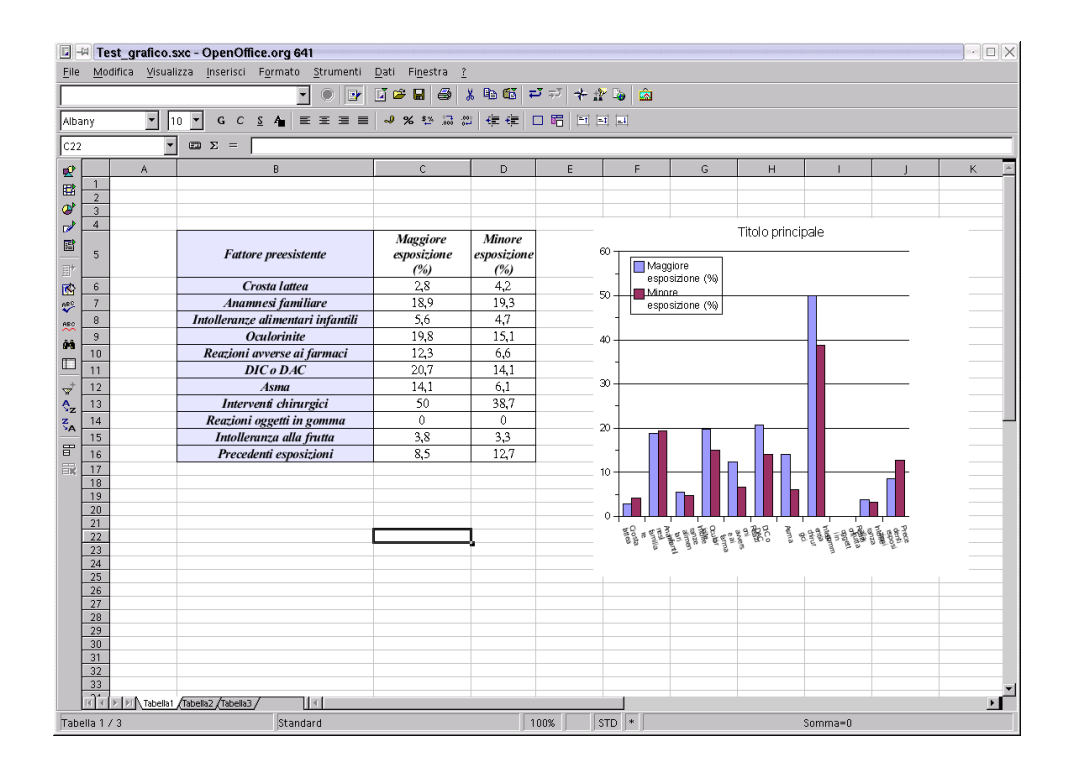

Il risultato dell'esempio mostrato è visualizzato nella figura seguente:

Per modificare la posizione dell'area del diagramma, o le sue dimensioni, si deve selezionare l'area cliccando una volta nell'area del diagramma. L'avvenuta selezione viene evidenziata dalla presenza di nove quadratini colore verde che contornano l'immagine. I quadratini, se trascinati permettono di modificare la forma e la dimensione del diagramma medesimo. Ad area selezionata, posizionando il puntatore all'interno, è possibile spostare l'area in qualunque posizione del documento, copiare, incollare l'oggetto come tutti gli oggetti OpenOffice.org.

Per modificare ulteriormente il diagramma, ad esempio per modificare la posizione della legenda (che è un oggetto interno all'area del diagramma), è necessario cliccare due volte di seguito nell'area del diagramma, la prima per selezionare l'area, la seconda per entrare nell'oggetto interno e cioè il diagramma.

E' possibile selezionare ed operare ora sui singoli oggetti componenti il diagramma, modificandone forma, dimensione, colore, sfondo, trasparenza.

E' possibile ad esempio evidenziare una barra del diagramma e colorarla diversamente per evidenziarla oppure aggiungere la visualizzazione del valore corrispondente con effetti di ombreggiatura o outline della didascalia ecc.

Nel caso in cui ci si trovi ad avere una impostazione troppo diversa da quella voluta è possibile utilizzare i menù guidati prima visti per ripristinare una situazione predefinita del diagramma. Basta selezionare il diagramma e cliccare con il pulsante destro. Selezionando poi la voce "Formattazione Automatica..." è possibile reimpostare il diagramma con le voci di menù già spiegate ad inizio capitolo.

# 9 Utilizzo di database in OpenOffice.org

OpenOffice.org permette di utilizzare all'interno di un documento dati provenienti da database esterni e di integrare questi dati in modo da automatizzare e semplificare alcune operazioni di routine. Il primo passo da compiere per utilizzare questa capacità di OpenOffice.org è di creare la cosiddetta *Sorgente dati*.

Questa permette di interfacciare OpenOffice.org con un database già esistente o di crearne uno ex-novo. Alcuni dei possibili tipi di database riconosciuti da OpenOffice.org sono:

- dBase (per i database nell'omonimo formato)
- Foglio elettronico (per i database generati con Calc)
- ODBC (per i database nell'omonimo formato)
- JDBC (per i database nell'omonimo formato)
- Adabas (per i database nell'omonimo formato)
- Testo (per i database in formato testo)
- *Rubrica* (per la gestione di rubriche esterne: Nescape, Outlook...)

### 9.1 Creare una Sorgente dati

- Selezionare Strumenti->Sorgente dati...
- Nella finestra Gestire sorgente dati premere il pulsante Nuova sorgente dati.
- Inserire nel campo Nome il nome della Sorgente dati.

|    | +                                     | Gestire :                       | sorgente dati 🗙 🗙                              |
|----|---------------------------------------|---------------------------------|------------------------------------------------|
|    | Nuova sorgente dati                   | Generale dBase Tabelle Ricerche | Collegamenti                                   |
| 99 | Bibliography<br>Filosofi<br>Indirizzi | <u>N</u> ome:<br>Collegamento   | Prova                                          |
| 2  | Prova<br>Sorgente dati 1              | Ţipo di database                | dBase                                          |
|    |                                       | <u>F</u> onte di dati URL       | sdbc:dbase: file:///home/soffice/saccione/rech |
|    |                                       |                                 |                                                |
|    |                                       |                                 | OK <u>Applica</u> Annulla ?                    |

Selezionare il tipo di database nel menù a tendina *Tipo di database*.

- Selezionare il path del database in *Fonte di dati URL* 
  - dBase e Testo: è la directory ove si trovano i file del DB
  - Foglio elettronico: il file .sxc che si vuole includere come sorgente dati
- Premere il pulsante Applica.
- Cliccare il tab *Tabelle*.
- Verificare che il database sia stato incluso (vedi figura).

| 12 +                                                                            | Gestire sorgente dati 💦 😽 🗶                                                                                                    |
|---------------------------------------------------------------------------------|----------------------------------------------------------------------------------------------------|
| Nuova sorgente dati                                                             | Generale dBase Tabelle Ricerche Collegamenti                                                                                                    |
| Bibliography     Filosofi     Indirizzi     Sorgente dati 1     Sorgente dati 2 | Tabelle e filtri di tabelle         Image: State of the state of the state of |
|                                                                                 | ☐ <u>M</u> ostra colonne di versione (se disponibili)                                                                                                    |
|                                                                                 | OK Applice Annulla ?                                                                                                    |

• Premere OK per chiudere la finestra Gestire sorgente dati.

A questo punto il database può venire utilizzato dall'interno dei documenti di OpenOffice.org, qualsiasi sia la sua origine ed il suo formato.

Nel caso in cui il database scelto sia di tipo *dBase*, OpenOffice.org permette di creare il database ex-novo, come descritto nel prossimo paragrafo.

Viceversa se il database è di altro tipo (*Foglio elettronico*, *OBDC*...), deve essere preparato con strumenti opportuni (*Calc*, *SQL Server*...).

# 9.2 Aggiungere tabelle ad una Sorgente dati di tipo dBase

Per una Sorgente dati di tipo dBase si può creare il database ex-novo:

- Aprire la finestra *Gestire sorgente* dati.
- Creare una nuova Sorgente dati di tipo dBase (vedi paragrafo precedente).
- Premere il tab *Tabelle*.
- Premere sull'icona Nuova struttura tabella.
- Viene aperta la finestra Struttura tabella.

| Þ            | +                               | Struttura tabel                   | la: TabellaProva | • 🗆 X    |
|--------------|---------------------------------|-----------------------------------|------------------|----------|
| <u>F</u> ile | e <u>M</u> odifica <u>S</u> tru | imenti Fi <u>n</u> estra <u>?</u> |                  |          |
| 2            |                                 | , h <b>6</b> >                    |                  |          |
|              | Nome di campo                   | Tipo di campo                     | Descrizione      |          |
|              | Nome                            | Testo [ VARCHAR ]                 |                  | <b></b>  |
|              | Telefono                        | Testo [ VARCHAR ]                 |                  |          |
|              | Indirizzo                       | Testo [ VARCHAR ]                 |                  |          |
|              | Città                           | Testo [ VARCHAR ]                 |                  |          |
|              | CAP                             | Testo [ VARCHAR ]                 |                  |          |
|              |                                 |                                   |                  |          |
|              |                                 |                                   |                  |          |
|              |                                 |                                   |                  | -        |
|              |                                 | ·<br>                             |                  |          |
|              |                                 | Proprie                           | atà di campo     |          |
| Lui          | nghezza                         | 50                                |                  | <u>^</u> |
| ∐⊻al         | lore predefinito                |                                   |                  |          |
| Ese          | empio di formato                |                                   |                  | 7        |

- Inserire i *Nome di campo* come mostrato in figura. Si noti che il valore di *Tipo di campo* viene automaticamente impostato dal programma come *TESTO*.
- Per ciascun campo inserito è possibile modificare il *Tipo di campo*, selezionando il tipo desiderato dall'apposito menù a tendina.

| Nome di campo | Tipo di campo         |     |
|---------------|-----------------------|-----|
| Nome          | Testo [VARCHAR] 🗾 🔻   |     |
| Telefono      | Sì/No [ BOOL ]        | - I |
| Indirizzo     | Memo [ LONGVARCHAR ]  |     |
| Città         | Testo(fisso) [ CHAR ] |     |
| CAP           | Decimale [ DECIMAL ]  |     |
|               | Testo [ VARCHAR ]     | ·   |
|               |                       |     |

- Selezionare File->Salva ed assegnare un nome alla tabella (in questo caso TabellaProva).
- Chiudere la finestra *Struttura Tabella*.
- Premere OK per chiudere la finestra Gestire sorgente dati.

# 9.3 Aggiungere record ad una Sorgente dati di tipo dBase

Da un qualsiasi documento di OpenOffice.org è possibile ora visualizzare le sorgenti dati. Nel caso si voglia inserire nuovi record in un database di tipo *dBase* si procede così:

• Selezionare Visualizza->Sorgenti dati... (oppure premere F4).

- Si apre la finestra *Sorgenti dati* (vedi figura).
- Selezionare il database precedentemente creato. Nel nostro esempio sarà *Prova->Tabelle->TabellaProva*.

| <b>1</b> # 12 # ✓ ▼ 3 <b>→</b> ▼ <b>85 ■ ■ →</b> # 10 @                                                                                                    | je <b>s</b> | E.  |
|----------------------------------------------------------------------------------------------------|-------------|-----|
| 🗄 🤀 Bibliography 🛛 🛛 Nome Telefono Indirizzo Città                                                                                                    | CAP         |     |
| 🕀 🤀 Indirizzi                                                                                                    |             |     |
| □       □       □       □       □       □       □       □       □       □       □       □       □       □       □       □       □       □       □       □       □       □       □       □       □       □       □       □       □       □       □       □       □       □       □       □       □       □       □       □       □       □       □       □       □       □       □       □       □       □       □       □       □       □       □       □       □       □       □       □       □       □       □       □       □       □       □       □       □       □       □       □       □       □       □       □       □       □       □       □       □       □       □       □       □       □       □       □       □       □       □       □       □       □       □       □       □       □       □       □       □       □       □       □       □       □       □       □       □       □       □       □       □       □       □       □       □       □       □ |             |     |
| Record di dati 1 da 1                                                                                                    |             | ▶ * |

• Aggiungere i nuovi record, semplicemente editando ciascuno dei campi:

|   | Nome          | Telefono   | Indirizzo        | Città   | CAP    |
|---|---------------|------------|------------------|---------|--------|
|   | Mario Rossi   | 555-123123 | Via Che Non C'è  | Nusquam | 123123 |
|   | Luigi Bianchi | 444-456456 | Via Chi La Trova | lbidem  | 456456 |
| * |               |            |                  |         |        |

- Per modificare i campi dei due record inserti è sufficiente inserire il cursore nel campo desiderato.
- Per eliminare un record cliccare con il *tasto destro* del mouse all'inizio della riga e scegliere *Elimina riga* (come mostrato in figura).

|   | Nome                 | Telefono | Indirizzo        | Città   | CAP    |   |
|---|----------------------|----------|------------------|---------|--------|---|
|   | Eormattanione :      | taballa  | /ia Che Non C'è  | Nusquam | 123123 |   |
|   |                      | cabella  | ⁄ia Chi La Trova | lbidem  | 456456 | Γ |
|   | <u>A</u> itezza riga |          | _                |         |        |   |
| [ | <u>E</u> limina riga |          |                  |         |        |   |

# 9.4 Utilizzo della Sorgente dati: stampa in serie

Sia che la *Sorgente dati* sia stata creata ex-novo, sia che provenga da un database esterno, è possibile utilizzarla all'interno di OpenOffice.org per la *Stampa in serie*. Questa permette di

inserire in un documento i valori dei campi del database selezionato e di ottenere una copia del documento per ciascun record presente nel database.

- Selezionare Visualizza->Sorgenti dati... (oppure premere F4).
- Si apre la finestra *Sorgenti dati*.
- Selezionare la tabella relativa al database desiderato.
- Selezionare il nome del campo che si desidera includere nel documento di testo.
- Trascinare il nome del campo selezionato nel documento alla posizione desiderata (vedi figura).

| խ +                                                                      |                                                                                                    |                 | Senza nome1 - Open        | Office.org 641              |         |          |                  |  |  |
|--------------------------------------------------------------------------|----------------------------------------------------------------------------------------------------|-----------------|---------------------------|-----------------------------|---------|----------|------------------|--|--|
| File Modifica Visualizza Inserisci Formato Strumenti Fi <u>n</u> estra ? |                                                                                                    |                 |                           |                             |         |          |                  |  |  |
|                                                                          | •                                                                                                    |                 | i 🛩 🖬 🚑 🐰                 | h 🖬 🚅 🖈 🛧 🎌 🔓               |         |          |                  |  |  |
|                                                                          |                                                                                                    |                 | <u>.</u>                  | <u></u>                     |         |          |                  |  |  |
|                                                                          |                                                                                                    |                 | •••                       |                             |         |          |                  |  |  |
| 🖽 😓 Bibliography                                                         | SEZ UTENTE                                                                                           | ATTIVA          | RAGIONE_SO                | INDIRIZZO_                  | CAP_P   | COM_P    | PR_P             |  |  |
| 🗄 🍓 Filosofi                                                             | 045 697595                                                                                           | 50100           | ROSSI E NERI SRL          | VIA EMILIA,41/C             | 40011   | ANZOLA D | BO               |  |  |
| 🕀 👪 Indirizzi                                                            | 040 557480                                                                                           | 50201           | ROSSI MARIO               | VIA CA GIGETTO              | 42031   | BAISO    | RE               |  |  |
| 🖽 😸 Prova                                                                | 045 602360                                                                                           | 50202           | CARLO NERI                | VIA CADUTI DI SABBIUNO      | 40053   | BAZZANO  | BO               |  |  |
| 면 행 Sorgence dau 1                                                       | 047 700725                                                                                           | 50201           | PIZZA PAZZA               | VIA GIOVANNINI 6            | 40129   | BOLOGNA  | BO               |  |  |
| E E Ricerche                                                             | 044 707013                                                                                           | 50202           | BIANCHI ROBERTO           | VIA PERSICETANA VECCHIA N.1 | 40132   | BOLOGNA  | BO               |  |  |
| 🗆 🛄 Tabelle                                                              | 047 700702                                                                                           | 51160           | FABI FABIO                | VIA ANDREA COSTA 56         | 00000   | BOLOGNA  | BO               |  |  |
| 🔲 bilver                                                                 | 062 475080                                                                                           | 51170           | BBBB SRL                  | V/LE ORIANI 52              | 40137   | BOLOGNA  | BO               |  |  |
| Elenco                                                                   | 047 700642                                                                                           | 50202           | A & C SNC                 | VIA ANDREA COSTA,198        | 40134   | BOLOGNA  | BO               |  |  |
| 🕀 🎝 Sorgente dati 2                                                      | 047 700512                                                                                           | 50201           | OFF. MECCANICA NERI       | VIA CADUTI DI AMOLA, 14/A   | 40132   | BOLOGNA  | BO               |  |  |
|                                                                          | Record di dati 1                                                                                     | da              | 33 ≭  { ∢ ▶ ▶             | *                           |         |          |                  |  |  |
|                                                                          |                                                                                                    |                 | c c = = = =               |                             | p=      |          |                  |  |  |
| jstandard • In                                                           | orndale 12                                                                                           | • 6             |                           |                             |         |          |                  |  |  |
|                                                                          | <u> </u>                                                                                             | • • 4 • • • • • | ····6·· <u>·</u> ·7···8·· | <u>- 19 10 11 12</u>        | 13 14 - | 15 11    | 5 · · · 17 · · · |  |  |
| .=>                                                                      |                                                                                                    |                 |                           |                             |         |          |                  |  |  |
|                                                                          |                                                                                                    |                 |                           |                             |         |          |                  |  |  |
| (A)                                                                      |                                                                                                    |                 |                           |                             |         |          |                  |  |  |
|                                                                          |                                                                                                    |                 |                           |                             |         |          |                  |  |  |
|                                                                          |                                                                                                    |                 |                           |                             |         |          |                  |  |  |
| Ab                                                                       |                                                                                                    |                 |                           |                             |         |          |                  |  |  |
| ÁBÔ<br>The                                                               |                                                                                                    |                 |                           |                             |         |          |                  |  |  |
| <u></u>                                                                  | Spettabile <ragioi< td=""><td>NE_SO&gt;,</td><td></td><td></td><td></td><td></td><td></td></ragioi<> | NE_SO>,         |                           |                             |         |          |                  |  |  |
| ABC                                                                      | <indirizzo_></indirizzo_>                                                                            | _               |                           |                             |         |          |                  |  |  |
| ABC                                                                      | <cap_p> <com_p< td=""><td>&gt;</td><td></td><td></td><td></td><td></td><td></td></com_p<></cap_p>    | >               |                           |                             |         |          |                  |  |  |
|                                                                          |                                                                                                    |                 |                           |                             |         |          |                  |  |  |
| 94                                                                       | le scriviamo per rico                                                                                | rdarle          |                           |                             |         |          |                  |  |  |
|                                                                          |                                                                                                    |                 |                           |                             |         |          |                  |  |  |

• Terminare di editare il documento e salvarlo.

Un secondo metodo per inserire i campi del database nel documento di testo è il seguente:

- Selezionare Inserisci->Comando di campo->Altro...
- Nella finestra cliccare il tab *Database* (vedi figura)

| 12 +                                                                                                    | Comandi di campo                                                                                                    | × |
|----------------------------------------------------------------------------------------------------|----------------------------------------------------------------------------------------------------|---|
| Documento Riferimenti Funzioni                                                                                            | Info documento Variabili Database                                                                                                    |   |
| <u>Campo stampa in serie</u><br>Nome database<br>Numero record dati<br>Qualsiasi record di dati<br>Record dati successivo | Scelta gatabase         Image: general state state |   |
| Numero di record                                                                                                    | Formato © Dal database © Personalizzato Standard                                                                                                    |   |
|                                                                                                    | <u>I</u> nserisci <u>C</u> hiudi ?                                                                                                    |   |

- Selezionare nel riquadro *Tipo di campo* la voce *Campo stampa in serie*.
- Selezionare nel riquadro Scelta database il campo desiderato del database prescelto.
- Cliccare *Inserisci*.
- Ripetere l'operazione di selezione per tutti i campi che si desidera inserire.
- Cliccare *Chiudi*.

A questo punto, qualsiasi sia il metodo utilizzato per inserire i campi del database nel documento, si può passare all'operazione di *Stampa in serie* vera e propria:

- Selezionare *File->Stampa in serie...*
- Si apre la finestra *Stampa in serie*.

Dal riquadro *Record di dati* di questa finestra è possibile selezionare per quali record si desidera stampare una copia del documento:

- Selezionare *Tutti* per stampare una copia del documento per ciascun record del database.
- Selezionare *Da: a:* ed indicare il numero del primo e dell'ultimo record per cui si desidera la stampa di una copia del documento.
- Selezionare manualmente uno o più record, anche non consecutivi, nell'apposita area di visualizzazione della tabella e selezionare *Record selezionati*, per ottenere una stampa solo di determinati record.

| Contraction of the second second second second second second second second second second second second second s |            |              | Ş             | tampa in ser               | ìe          |                  |                         |    | 668)    |
|----------------------------------------------------------------------------------------------------|------------|--------------|---------------|----------------------------|-------------|------------------|-------------------------|----|---------|
|                                                                                                    |            |              |               |                            |             |                  |                         | ок |         |
| 🗆 😼 Database                                                                                                    |            | CONTO        | DESCONTO      | INIZIALE                   | DARE        | AVERE            | SALDO                   |    |         |
| 😐 👜 Collegamenti                                                                                                | Þ          | 001          | IMMOBILIZZA:  | 261859959.0                | 52791191    | 5435326.0        | 309215824               |    | Annulla |
| E E Ricerche                                                                                                    |            | 001.00003    | SPESE RICERC  | 4, 179597022.0             | 52791191    | 5435326.0        | 226952887               |    |         |
| Li Li labelle                                                                                                   |            | 001.00003.0  | PROGRAMMI-F   | R 179597022.0              | 52791191    | 5435326.0        | 226952887               |    | ?       |
|                                                                                                    |            | 001.00008    | ALTRI COSTI P | L <sup> </sup> 82262937.00 | 0.00        | 0.00             | 82262937.0              |    |         |
| Eleneo                                                                                                    |            | 001.00008.0  | ALTRI COSTI P | L <sup> </sup> 82262937.00 | 0.00        | 0.00             | 82262937.0              | -  |         |
|                                                                                                    | Reco       | rd di dati 1 | da da         | 11 *                       | 107-000     | N <del>∦</del> € | 007051400               |    |         |
| Record di dati                                                                                                  |            |              | — Destinaz    | ione                       |             |                  |                         |    |         |
| • Tutti                                                                                                    |            |              | • Sta         | mnante                     | C Mail      | lina             | C. File                 |    |         |
| - Take                                                                                                    |            |              | 200           | inpones                    | <u></u> u   | inig             | <u>Tur</u>              |    |         |
| C Record selezionati                                                                                            |            |              | Cre           | a singoli ordin            | i di stamp: | а                |                         |    |         |
| C <u>D</u> a: 1                                                                                                 | <u>a</u> : | 1            | Onnet         |                            |             |                  |                         |    |         |
| 1                                                                                                    |            |              |               |                            |             |                  |                         |    |         |
|                                                                                                    |            |              | Allega        |                            |             |                  |                         | 20 |         |
|                                                                                                    |            |              |               |                            |             | -                |                         |    |         |
|                                                                                                    |            |              | Forma         | to mail                    |             | I HIML           |                         |    |         |
|                                                                                                    |            |              |               |                            |             | E RITE           |                         |    |         |
|                                                                                                    |            |              |               |                            |             | 🗖 OpenOf         | fice,org <u>W</u> riter |    |         |

Nel riquadro *Destinazione* è possibile scegliere il tipo di output desiderato:

- Selezionare *Stampante* per ottenere copie cartacea.
- Selezionare *Mailing* per ottenere copie da inviare via email.
- Selezionare *File* per ottenere copie su file.
- Premere *OK* per avviare l'operazione.

# 9.5 Risolvere i problemi con i campi vuoti

Se per alcuni record un certo campo è vuoto, nei corrispondenti documenti ottenuti tramite la *Stampa in serie* la formattazione non risulterà corretta. Supponiamo di aver creato una serie di documenti con il database dei clienti e prendiamo le seguenti linee di esempio:

All'attenzione del <TITOLO> <NOME> <COGNOME>

#### <SOCIETA>

Le scriviamo per informarla...

Nel caso in cui per alcuni clienti il campo <TITOLO> o il campo <SOCIETA> siano vuoti i corrispondenti documenti presenteranno o uno spazio in testa alla seconda riga, o la terza riga vuota. Ecco come risolvere questi problemi:

• Cancellare lo spazio tra <TITOLO> e <NOME>.

- Posizionare il cursore tra i due campi.
- Selezionare Inserisci->Comando di campo->Altro...
- Oppure premere *Ctrl* + *F2*.

| 1                                                                                                    | Comandi di campo               |                                         |
|----------------------------------------------------------------------------------------------------|--------------------------------|-----------------------------------------|
| Documento Riferimenti Funzioni                                                                                                    | Info documento Variabili Datab | pase                                    |
| <u>T</u> ipo di campo<br>Testo condizionale<br>Campo di digitazione<br>Esegui macro<br>Segnaposto<br>Combina caratteri<br>Testo nascosto<br>Paragrafo vuoto | Egrmato                        | Condizione<br>TITOLO<br>Inserisci testo |
|                                                                                                    |                                | Inserisci <u>C</u> hiudi ?              |

- Cliccare il tab *Funzioni*.
- Nel riquadro *Tipo di campo* selezionare *Testo nascosto*.
- Nel campo *Condizione* inserire TITOLO.
- Nel campo Inserisci testo inserire un carattere di spazio.
- Cliccare Inserisci e Chiudi.

Ora la parte riguardante il campo <SOCIETA>:

- Posizionare il cursore davanti al campo <SOCIETA>.
- Premere Ctrl + F2.

| 1                                                                                                    | Comandi d                   | i campo                    |
|----------------------------------------------------------------------------------------------------|-----------------------------|----------------------------|
| Documento Riferimenti                                                                                                    | Funzioni Info documento Var | iabili Database            |
| <u>T</u> ipo di campo                                                                                                    | F <u>o</u> rmato            | Condizione                 |
| Testo condizionale<br>Campo di digitazione<br>Esegui macro<br>Segnaposto<br>Combina caratteri<br>Testo nascosto<br>Paragrafo vuoto |                             | SOCIETA EQ " "<br>⊻alore   |
|                                                                                                    |                             | Inserisci <u>C</u> hiudi ? |

- Cliccare il tab *Funzioni*.
- Nel riquadro *Tipo di campo* selezionare *Paragrafo vuoto*.
- Nel campo *Condizione* inserire SOCIETA EQ ""
- Cliccare Inserisci e Chiudi

# 9.6 Stampa di etichette

In OpenOffice.org è possibile stampare etichette con dati provenienti da una sorgente dati:

- selezionare *File->Nuovo->Etichette*
- impostare le opzioni desiderate

|                                                                    | Preview del                                                                      | testo dell'etichetta               |       |                    |                                                                                                    |
|--------------------------------------------------------------------|----------------------------------------------------------------------------------|------------------------------------|-------|--------------------|----------------------------------------------------------------------------------------------------|
| 1                                                                  |                                                                                  | Etichette                          |       | ×                  |                                                                                                    |
| Etichette Formato                                                  | Extra                                                                            |                                    |       |                    |                                                                                                    |
| Testo etichetta —                                                  |                                                                                  |                                    |       |                    |                                                                                                    |
| <u>T</u> esto etichetta                                            | 🗖 Indirizzo                                                                      | <u>D</u> atabase                   |       |                    |                                                                                                    |
| Formato<br>© <u>C</u> ontinuo                                      | ►<br>►<br>Marca                                                                  | Indirizzi<br>Tabella<br>Campo data | abase |                    | Selezionare in<br>sequenza:<br>1. Database<br>2. Tabella<br>3. Campo DB da cui<br>recuperare i dati<br>Premere la freccia<br><- per inserire il<br>campo. |
|                                                                    | Tip <u>o</u>                                                                     | [Utente]                           |       | <u> </u>           |                                                                                                    |
| [Utente]: 4.90cm                                                   | n x 2.90cm (4 x 3)                                                               |                                    |       |                    |                                                                                                    |
|                                                                    | Nuovo documento                                                                  | Annulla                            | ?     | <u>R</u> ipristina |                                                                                                    |
| Selezionare il fo<br>cui stampare a<br>mano mediante<br>vedi oltre | ormato di etichette su<br>Itrimenti impostarlo a<br>e la scheda <b>Formato</b> , |                                    |       |                    |                                                                                                    |

- se necessario impostare manualmente il formato delle etichette nella scheda *Formato*:
   *Distanza orizzontale*: distanza di ripetizione delle etichette in senso orizzontale compreso l'eventuale spazio tra una e l'altra
  - *Distanza verticale*: distanza di ripetizione delle etichette in senso verticale compreso l'eventuale spazio tra una e l'altra
  - Larghezza: larghezza effettiva dell'etichetta
  - Altezza: altezza effettiva dell'etichetta
  - Margine sinistro: distanza dal margine sinistro
  - Margine superiore: distanza dal margine superiore
  - Numero righe: numero di etichette per riga
  - Numero colonne:numero etichette per colonna
- selezionare le opzioni nella scheda *Extra*:
  - Pagina intera: distribuzione delle etichette su tutta la pagina
  - Singola etichetta: una sola etichetta
  - Sincronizza contenuti: tutte le etichette con gli stessi dati

- premere Nuovo documento
- per stampare selezionare File->Stampa in serie... etc.
- Alla stessa maniera è possibile stampare biglietti da visita e lettere:
- selezionando File->Nuovo->Biglietti da visita
- selezionando *Inserici->Busta...*

# 10 DataPilot

Il DataPilot permette di riorganizzare fogli elettronici di *Calc* in modo da creare tabelle riassuntive di dati frazionati.

# **10.1 Utilizzare DataPilot**

Chiariamo meglio con un esempio; supponiamo di avere i dati riguardanti la vendita di una catena di negozi posti in città differenti, ciascuno aventi tre reparti di vendita diversi. Supponiamo inoltre che in alcune città siano presenti più filiali. I dati degli ultimi tre anni possono essere organizzati così:

| Prospetto vei | ndite   |         |        |        |        |
|---------------|---------|---------|--------|--------|--------|
| Reparto       | Città   | Filiale | 1999   | 2000   | 2001   |
| Video         | Bologna | Rossa   | 50000  | 60000  | 55000  |
| Audio         | Bologna | Rossa   | 75000  | 75000  | 70000  |
| Giochi        | Bologna | Rossa   | 100000 | 110000 | 105000 |
| Video         | Bologna | Bianca  | 45000  | 55000  | 50000  |
| Audio         | Bologna | Bianca  | 65000  | 75000  | 70000  |
| Giochi        | Bologna | Bianca  | 110000 | 100000 | 95000  |
| Video         | Modena  | Verde   | 60000  | 70000  | 75000  |
| Audio         | Modena  | Verde   | 60000  | 65000  | 70000  |
| Giochi        | Modena  | Verde   | 90000  | 95000  | 90000  |
| Video         | Imola   | Blu     | 40000  | 45000  | 50000  |
| Audio         | Imola   | Blu     | 50000  | 50000  | 60000  |
| Giochi        | Imola   | Blu     | 60000  | 65000  | 70000  |
| Video         | Rimini  | Gialla  | 90000  | 85000  | 90000  |
| Audio         | Rimini  | Gialla  | 80000  | 85000  | 90000  |
| Giochi        | Rimini  | Gialla  | 150000 | 140000 | 145000 |
| Video         | Rimini  | Viola   | 95000  | 90000  | 100000 |
| Audio         | Rimini  | Viola   | 90000  | 95000  | 90000  |
|               |         |         |        |        |        |

Supponiamo ora di voler avere una tabella in cui sia riportato l'aggregato delle vendite per città per l'anno 1999. La tabella sarà:

| Somma - 1999 | Città |         |       |         |        |                  |
|--------------|-------|---------|-------|---------|--------|------------------|
| Reparto      |       | Bologna | lmola | Modena  | Rimini | Totale Risultato |
| Audio        |       | 140000  | 50000 | រ សាលាព | 170000 | 420000           |
| Giochi       |       | 210000  | 60000 | 90000   | 310000 | 670000           |

DataPilot permette di ottenere questa tabella in maniera automatica. Vediamo come:

- Aprire il foglio elettronico desiderato con *Calc*.
- Selezionare la tabella di partenza comprese le righe e le colonne con le intestazioni (vedi figura).

|    | A                 | В       | c       | D      | E      | F      |
|----|-------------------|---------|---------|--------|--------|--------|
| 1  | Prospetto vendite |         |         |        |        |        |
| 2  | -                 |         |         |        |        |        |
| 3  | Reparto           | Città   | Filiale | 1999   | 2000   | 2001   |
| 4  |                   |         |         |        |        |        |
| 5  | Video             | Bologna | Rossa   | 50000  | 60000  | 55000  |
| 6  | Audio             | Bologna | Rossa   | 85000  | 75000  | 70000  |
| 7  | Giochi            | Bologna | Rossa   | 100000 | 110000 | 105000 |
| 8  | Video             | Bologna | Bianca  | 45000  | 55000  | 50000  |
| 9  | Audio             | Bologna | Bianca  | 65000  | 75000  | 70000  |
| 10 | Giochi            | Bologna | Bianca  | 110000 | 100000 | 95000  |
| 11 | Video             | Modena  | Verde   | 60000  | 70000  | 75000  |
| 12 | Audio             | Modena  | Verde   | 60000  | 65000  | 70000  |
| 13 | Giochi            | Modena  | Verde   | 90000  | 95000  | 90000  |
| 14 | Video             | Imola   | Blu     | 40000  | 45000  | 50000  |
| 15 | Audio             | Imola   | Blu     | 50000  | 50000  | 60000  |
| 16 | Giochi            | Imola   | Blu     | 60000  | 65000  | 70000  |
| 17 | Video             | Rimini  | Gialla  | 90000  | 85000  | 90000  |
| 18 | Audio             | Rimini  | Gialla  | 80000  | 85000  | 90000  |
| 19 | Giochi            | Rimini  | Gialla  | 150000 | 140000 | 145000 |
| 20 | Video             | Rimini  | Viola   | 95000  | 90000  | 100000 |
| 21 | Audio             | Rimini  | Viola   | 90000  | 95000  | 90000  |
| 22 | Giochi            | Rimini  | Viola   | 160000 | 155000 | 150000 |
| 72 |                   |         |         |        |        |        |

- Selezionare *Dati->DataPilot->Avvia...*
- Si apre la finestra *DataPilot*.

| - | +                    | Datal                                               | aPilot            |
|---|----------------------|-----------------------------------------------------|-------------------|
| L | ayout                |                                                     |                   |
|   |                      | Colonna                                             | Reparto           |
|   |                      | colonina                                            | Città Annulla     |
|   | Reparto Somma - 1999 | Somma - 1999                                        | Filiale           |
|   |                      |                                                     | 1999 - 1999       |
|   |                      |                                                     | 2000              |
|   | RIGA                 | DAII                                                | 2001              |
|   |                      |                                                     |                   |
|   |                      |                                                     |                   |
|   | Trascinate i ca      | mpi da destra nell'area desiderata usando il mouse. | E <u>x</u> tra >> |

- Trascinare nell'area *RIGA* il campo *Reparto*.
- Trascinare nell'area COLONNA il campo Città.
- Trascinare nell'area DATI il campo 1999.
- Cliccare OK.

Si possono eseguire anche operazioni diverse da quelle di somma, per esempio si possono calcolare medie, valori massimi o minimi ecc... Ecco come:

- Mentre la finestra *DataPilot* è aperta fare doppio click sul pulsante presente nell'area dati (nel nostro esempio *Somma – 1999*).
- Si apre la finestra *Campo di dati* (vedi figura)

| Þ |                      | Campo di dati | ×        |
|---|----------------------|---------------|----------|
| F | unzione              |               |          |
|   | Somma                |               | N        |
|   | Numero               |               | Annulla  |
|   | Media                |               |          |
|   | Max                  |               |          |
|   | Min                  |               | <u> </u> |
|   | Prodotto             |               |          |
|   | Numero (solo numeri) | 1.00          |          |
|   | DevSt (campione)     |               |          |
|   | DevStP (popolazione) |               |          |
|   | Varianza (campione)  |               |          |
|   | VarP (popolazione)   |               |          |
|   | 1                    |               |          |
|   |                      |               |          |
| Ň | lome: 1999           |               |          |

• Selezionare l'operazione desiderata.

**NOTA:** La tabella che si ottiene tramite il **DataPilot** è dinamicamente legata alla tabella originaria. Così, se per esempio alcuni dati vengono aggiornati nella tabella originaria, è possibile vedere il risultato sulla tabella degli aggregati. Ecco come:

- Modificare i valori contenuti nelle celle della tabella originaria.
- Selezionare una qualsiasi delle celle della tabella prodotta da DataPilot.
- Selezionare Dati->DataPilot->Aggiorna.
- Verificare i cambiamenti.

# 10.2 Il filtro di DataPilot

Non sempre interessa visualizzare tutti i dati contenuti nella tabella prodotta da *DataPilot*. In questo caso è possibile eseguire un'operazione di filtraggio. A questo scopo *DataPilot* pone, sopra la tabella prodotta, un pulsante di filtro (vedi figura):

| - 23 - |                  |         |        |        |       |
|--------|------------------|---------|--------|--------|-------|
| 24     | Filtro           |         |        |        |       |
| 25     |                  |         |        |        |       |
| 26     | Somma - 1999     | Reparto |        |        |       |
| 27     | Città            | (vuoto) | Audio  | Giochi | Video |
| 28     | (vuoto)          |         |        |        |       |
| 29     | Bologna          |         | 150000 | 210000 |       |
| 30     | Imola            |         | 50000  | 60000  | L     |
| 31     | Modena           |         | 60000  | 90000  | -     |
| 32     | Rimini           |         | 170000 | 310000 |       |
| 33     | Totale Risultato |         | 430000 | 670000 |       |
| - 34   |                  |         |        |        |       |

- Cliccare sul pulsante *Filtro*.
- Si apre la finestra *Filtro*.

| +             |               |           | Filtro                      |   |          |
|---------------|---------------|-----------|-----------------------------|---|----------|
| riteri filtro | Nome di campo | Condizior | ne Valore                   | [ | OK       |
|               | Città         | • =       | <ul> <li>Bologna</li> </ul> | • | Annulla  |
| -             | - senza -     | · -       | Ÿ                           | Ŧ | ?        |
|               | - senza -     | -         |                             | * | Extra >> |

- Selezionare i valori dei campi dagli appositi menù a tendina.
- Premere OK.
- La tabella viene aggiornata in modo consistente al filtro impostato.

# 11 Inserimento di un foglio elettronico in un documento di testo

OpenOffice.org da la possibilità di inserire all'interno di un documento di testo prodotto con *Writer* un foglio elettronico prodotto con *Calc*. E' possibile inserire sia un foglio elettronico intero sia una sola parte ed in seguito apportare modifiche, dall'interno di *Writer*, come se si stesse lavorando in *Calc*. In qualsiasi caso il foglio elettronico inserito diviene un oggetto a se stante senza alcun legame con il foglio elettronico originale.

# **11.1 Inserire parte di un foglio elettronico**

- Aprire il foglio elettronico di *Calc* che si vuole copiare.
- Selezionare le celle che si vogliono copiare.
- Premere *Ctrl*+*C* oppure selezionare *Modifica*->*Copia*.
- Passare al documento di testo in *Writer* (eventualmente aprirlo o crearlo se non lo si è ancora fatto).
- Selezionare *Modifica->Incolla speciale...*
- Scegliere nella finestra di dialogo *Incolla speciale* la voce *Tabella OpenOffice.org.org* 6.0.
- Premere il pulsante OK.
- Il risultato è mostrato nella figura seguente.

Questo è un documento di testo in cui si vuole inserire un tabella prodotta con Calc. La tabella è in realtà molto semplice, ma questo è soltanto un esempio:

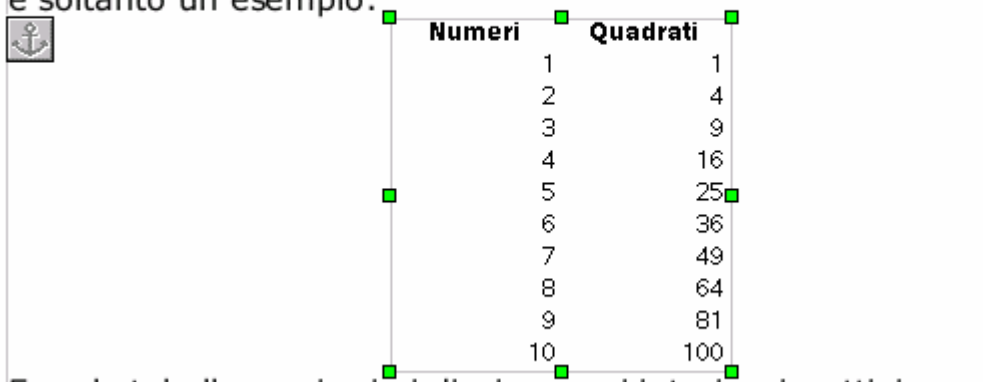

Ecco la tabella con i primi dieci numeri interi e rispettivi quadrati...

### **11.2 Inserire un intero foglio elettronico**

- Aprire il documento di testo in cui si intende inserire il foglio elettronico e posizionare il cursore nella posizione voluta.
- Selezionare Inserisci->Oggetto->Oggetto OLE...
- Nella finestra Inserisci oggetto OLE selezionare Crea da file (vedi figura).
- Cliccare sul pulsante *Cerca* e selezionare il foglio elettronico che si vuole inserire. (vedi figura).

| <u>a</u> •                    | Inserisc     | i oggetto OLE | A STATE OF COMPANY OF COMPANY | 100500200000000000000000000000000000000 |
|-------------------------------|--------------|---------------|-------------------------------|-----------------------------------------|
| C Crea <u>n</u> uovo          |              |               |                               | OK.                                     |
| File                          | ······       |               |                               | Annulla                                 |
| /home/soffice/saccione/rech/o | quadrati.sxc |               |                               |                                         |
|                               |              |               | erca.                         | nee 111 <b>?</b> - 11 hereit            |
|                               |              |               |                               |                                         |
|                               |              |               |                               |                                         |

• Cliccare OK.

Se si vuole inserire un foglio elettronico ex-novo si proceda come segue:

- Aprire il documento di testo in cui si intende inserire il foglio elettronico e posizionare il cursore nella posizione voluta.
- Selezionare Inserisci->Oggetto->Oggetto OLE...
- Nella finestra Inserisci oggetto OLE selezionare Crea nuovo (vedi figura).
- Selezionare *StarOffice 6.0 Tabella* (vedi figura).

| 1<br>1<br>1              | Inserisc               | i nggetta OI F |                    |
|--------------------------|------------------------|----------------|--------------------|
| • Crea <u>n</u> uovo     | C Crea <u>c</u> a fi e |                | 0K                 |
| Tipo di oggetto          |                        |                | ······ Arnula ···· |
| StarOffice 6.0 Tabella   |                        |                |                    |
| StarOffice 6.0 Diagram   | na                     |                |                    |
| StarOff Ce 6.0 Disegno   |                        |                |                    |
| StarOffice 6.0 Presenta: | zone                   |                |                    |
| StarOffice 6.0 Formula   |                        |                |                    |
|                          |                        |                |                    |
|                          |                        |                |                    |

Guida a OpenOffice.org Calc

#### • Cliccare OK.

Si noti che è possibile importare non solo *fogli elettronici*, ma anche *diagrammi*, *disegni* ed altri oggetti prodotti con OpenOffice.org.

# 11.3 Modifica di un foglio elettronico

Per modificare un foglio elettronico inserito in un documento di *Writer* è sufficiente fare doppio click sul riquadro del foglio elettronico inserito. A questo punto è possibile modificare le celle del foglio elettronico esattamente come se ci si trovasse in *Calc*, come è mostrato in figura.

|    | A        | В        | C 🔺 |
|----|----------|----------|-----|
| 1  | Numeri   | Quadrati |     |
| 2  | 1        | 1        |     |
| 3  | 2        | 4        |     |
| 4  | 3        | 9        |     |
| 5  | 4        | 16       |     |
| 6  | 5        | 25       |     |
| 7  | 6        | 36       |     |
| 8  | 7        | 49       |     |
| 9  | 8        | 64       |     |
| 10 | 9        | 81       |     |
| 11 | 10       | 100      |     |
| 12 |          |          | •   |
| 1  | Tabella1 |          |     |

Si noti che le eventuali modifiche non si riflettono sul foglio originale; *il foglio originale e quello inserito sono quindi due oggetti distinti.* 

**NOTA**: il foglio elettronico così inserito può essere utilizzato come un foglio elettronico a tutti gli effetti: si noti il comparire della barra dei simboli al posto di quella di Writer. Se si vuole fare comparire al barra di calcolo è sufficiente selezionare Visualizza->Barra dei simboli->Barra di calcolo.

# 11.4 Convertire un documento di Calc in una tabella di Writer

Spesso inserire un intero foglio di *Calc* in un documento di testo non produce risultati graficamente pregevoli; questo perché il foglio può essere troppo largo o troppo lungo per poter essere contenuto in una sola pagina.

E' utile allora convertire il foglio elettronico in una tabella di *Writer*, utilizzando la seguente procedura:

- Selezionare le celle che si vogliono importare.
- Premere *Crtl*+*C*.
- Passare al documento di testo in *Writer* (eventualmente aprirlo o crearlo se non lo si è ancora fatto).
- Posizionare il cursore dove si vuole che appaia la tabella.
- Selezionare *Modifica->Incolla speciale...*
- Scegliere nella finestra di dialogo Incolla speciale la voce Testo non formattato.
- Premere il pulsante OK.
- Selezionare il testo appena incollato nel documento.
- Selezionare *Strumenti->Testo<->Tabella*...
- Nella finestra *Converti testo in tabella* selezionare l'opzione *Tabulazione*, come mostrato nella figura seguente.

| *                                    | Converti testo in tabe                                                                                            | ella ×              |
|--------------------------------------|----------------------------------------------------------------------------------------------------|---------------------|
| Separatore nel testo                 | ere dan terdak dan seria dan seria.<br>Pertakan seria dan seria dan seria dan seria dan seria dan seria dan seria |                     |
| Tabulazione                          | C <u>P</u> unto e virgola                                                                                         |                     |
| C <u>P</u> aragrafo                  | O <u>A</u> ltri:                                                                                                  | Annulla             |
| 🗖 Larghezza uguale                   | per tutte le colonne                                                                                              |                     |
|                                      |                                                                                                    | mattazione automati |
| Opzioni                              |                                                                                                    |                     |
| 🔽 Intestazione                       |                                                                                                    |                     |
| <mark>.</mark> <b>∏</b> ipeti su ogn | i pagina                                                                                                    |                     |
| 🔲 <u>N</u> on separare la t          | abella                                                                                                    |                     |
| ✓ Bordo                              |                                                                                                    |                     |
|                                      |                                                                                                    |                     |

Si noti che la finestra di dialogo permette diverse opzioni per la formattazione della tabella, compreso il pulsante *Formattazione automatica*.

# 12 Riferimenti a celle al di fuori della tabella corrente

# 12.1 Celle appartenenti allo stesso file

Supponiamo di volere inserire nella cella D1 appartenente a Tabella1 la somma della cella A1 appartenente alla stessa tabella e della cella B1 appartenente a Tabella2:

- posizionarsi nella cella D1
- inserire = o premere inserisci formula
- cliccare sulla cella A1
- inserire +
- selezionare Tabella2
- selezionare la cella B1

Nella cella D1 ora apparirà: =Tabella2.A1+B1

Per referenziare celle appartenenti allo stesso file ma a tabelle differenti *Calc* antepone il nome della tabella a cui appartiene la cella seguito da un punto.

#### Pertanto:

- =A1+B1 è la somma delle celle A1 e B1 di Tabella1
- =Tabella2.A1+B1 è la somma della cella A1 appartenente alla Tabella2 e della cella B1 appartenente a Tabella1

Vale ancora quanto detto a riguardo dell'aggiornamento dei riferimenti per la copia di formule da una cella all'altra.

Supponiamo di copiare il contenuto della cella D1 nella cella D1 della Tabella2, otterremmo:

• =Tabella3.A1+B1, il riferimento alla tabella è stato aggiornato

Se non vogliamo che accada, dobbiamo anteporre il simbolo \$:

• =\$Tabella2.A1+B1

In tale modo blocchiamo l'aggiornamento del riferimento alla tabella.

NOTA: quanto detto vale anche per l'inserimento di funzioni.

**NOTA**: per inserire riferimenti ad altre tabelle è possibile utilizzare anche **Incolla Speciale** selezionando l'opzione **Collega**.

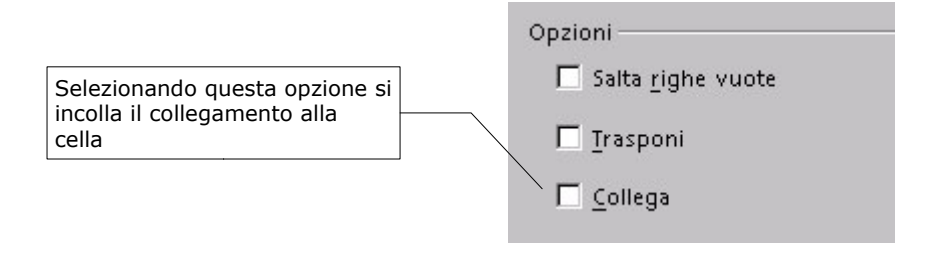

# 12.2 Celle appartenenti a file differenti

Per creare riferimenti a celle appartenenti a file differenti nel file corrente:

- aprire il file che contiene le celle alle quali si vuole creare il riferimento
- selezionare le celle (cella singola o l'insieme di celle)
- selezionare *Modifica->Copia*
- · posizionarsi nel foglio corrente ove si vuole inserire il riferimento alle celle
- selezionare *Modifica->Incolla speciale*
- nella finestra di dialogo selezionare l'opzione Collega

Per modificare le proprietà del collegamento:

- selezionare la cella contenente il collegamento di cui si desidera modificare le proprietà
- selezionare *Modifica->Collegamenti*

#### Riferimenti a celle al di fuori della tabella corrente

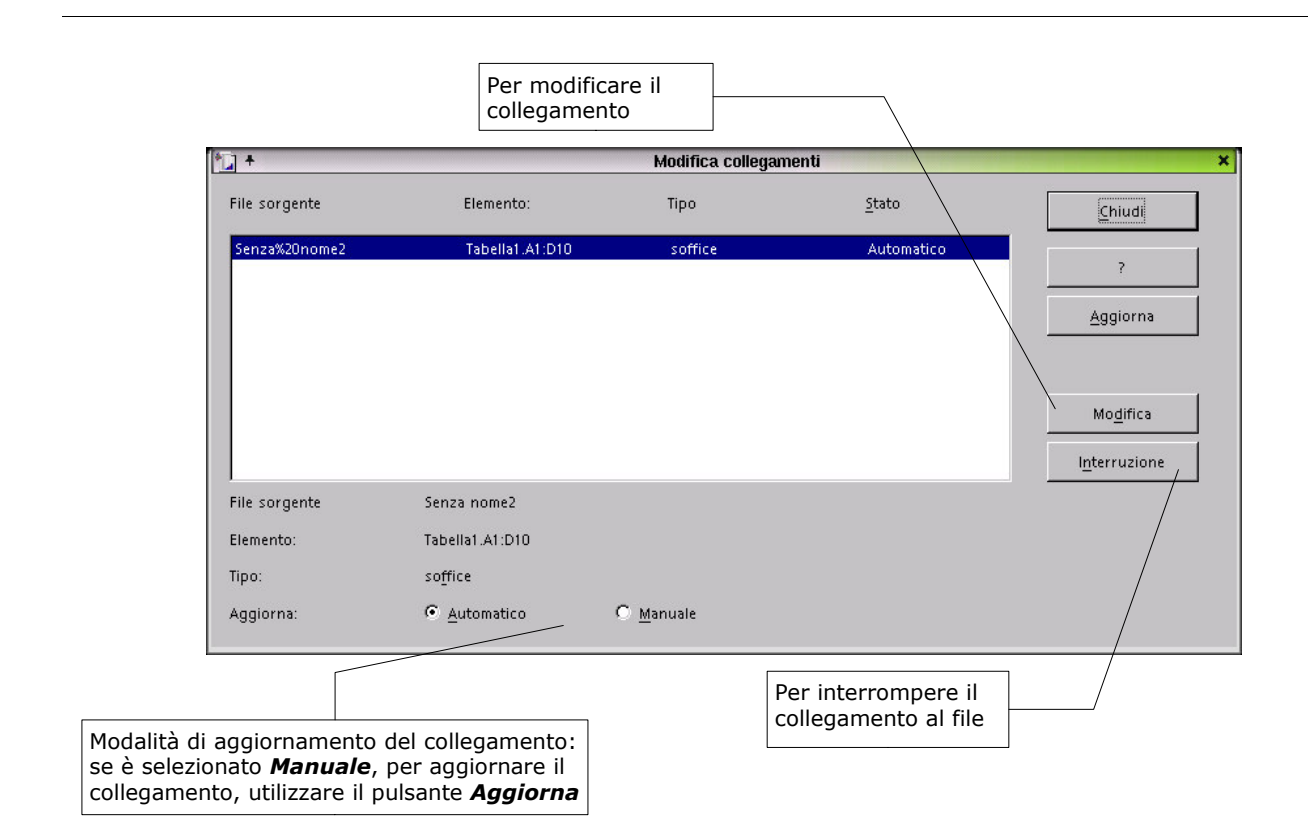

# **13 Ulteriori funzioni**

#### 13.1 Protezione di fogli elettronici con una password

Per proteggere un documento:

- · aprire il documento che si desidera proteggere
- selezionare *Strumenti->Proteggi documento* e poi
   *->Tabella*: per impedire la modifica le celle (vedi sotto)
   *->Documento*: si proteggere l'intero documento dalle modifiche: è impossibile inserire, cancellare, rinominare o copiare tabelle.
- inserire la password (opzionale) e confermare con OK

Se si seleziona *Strumenti->Proteggi documento->Tabella* solo le celle per cui è abilitata la protezione saranno effettivamente protetta da modifica.

**NOTA:** *Mediante Formato->Celle... scheda Protezione si alterano le opzioni di protezione delle celle.* 

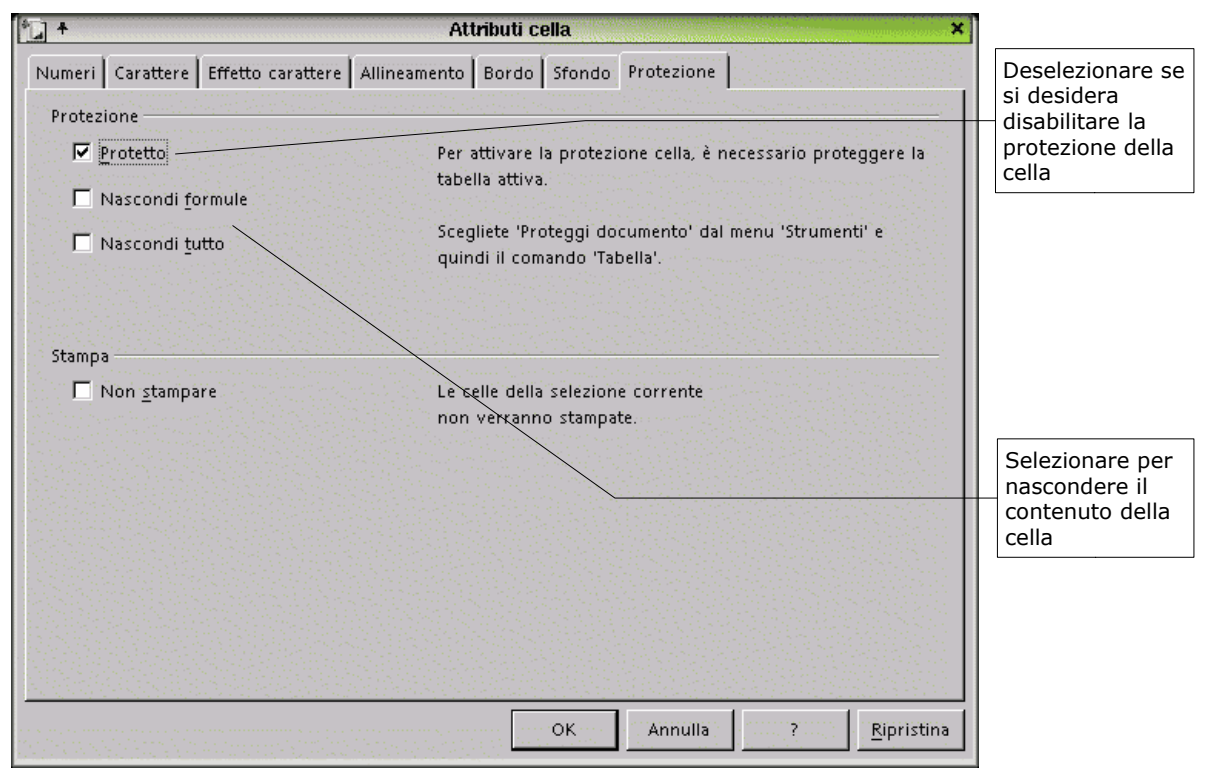

**NOTA**: *le opzioni di protezione della cella entrano in azione solo dopo avere attivato la protezione della tabella.* 

Per proteggere un documento è possibile anche attivare l'opzione **Salva con password** all'atto del salvataggio dello stesso.

#### 13.2 Importazione/Esportazione di tabelle in file di testo

Per salvare una tabella in un file di testo (si perderanno tutte le formattazioni):

- selezionare File->Salva con nome
- selezionare come *Tipo file* : *Testo CSV*
- premere **OK**
- impostare le opzioni nella finestra di dialogo

| 1                           | Esportazione testo                                                                                                    |                                          |
|-----------------------------|----------------------------------------------------------------------------------------------------|------------------------------------------|
| Cpziori campo               | ay <mark>attest and the second and the second second second second second second second second second second second second second second second second second second second second second second second second second second second second second second second second second second second second s</mark> | en en en en en en en en en en en en en e |
| Tico di cavattera           | Europa de l'avect (ISO 8850-1)                                                                                                    | ••••••••••••••••••••••••••••••••••••••   |
|                             |                                                                                                    | Anni Ila                                 |
| Seperatore di campo         | ja 🖌 💽 🖉 🖓 👘                                                                                                    |                                          |
| Separatore di <u>t</u> esto |                                                                                                    |                                          |
|                             |                                                                                                    |                                          |

• premere OK

Per importare un file di tipo testo:

- selezionare File->Apri
- selezionare come *Tipo file* : *Testo CSV*
- selezionare il file
- premere OK
- impostare le opzioni nella finestra di dialogo
- premere OK
| novita                                                                                                    |                                                                                                    |                                                                                   |                                          |            |                      |                  |
|----------------------------------------------------------------------------------------------------|----------------------------------------------------------------------------------------------------|-----------------------------------------------------------------------------------|------------------------------------------|------------|----------------------|------------------|
| Lo.c.                                                                                                    |                                                                                                    |                                                                                   |                                          |            |                      | к                |
| Ti <u>F</u> o di carattera                                                                                                    | Europa dell'ovest                                                                                                    | (ISO-8859-1)                                                                      | <u>, 1997</u>                            |            |                      |                  |
| Nalla Rica                                                                                                    |                                                                                                    |                                                                                   |                                          |            | Ann Ann              | ulla             |
| pana 16a                                                                                                    | <u> </u>                                                                                                    |                                                                                   |                                          |            |                      |                  |
| oziori di s'llabazione                                                                                                    |                                                                                                    |                                                                                   |                                          |            |                      | artan.<br>Transa |
| C Largnezza fissa                                                                                                    |                                                                                                    |                                                                                   |                                          |            |                      |                  |
| Separato                                                                                                    |                                                                                                    |                                                                                   |                                          |            |                      |                  |
|                                                                                                    |                                                                                                    |                                                                                   |                                          |            |                      |                  |
| L <u>l</u> atu azione                                                                                                    | l⊻ ⊻irgola                                                                                                    |                                                                                   |                                          |            |                      |                  |
| 🗖 Punto e virgola                                                                                                    | 🗖 Spazio                                                                                                    |                                                                                   |                                          |            |                      |                  |
|                                                                                                    |                                                                                                    |                                                                                   | Tanta di Fasta                           |            | 1.5                  |                  |
| I Kaŭĝunbba i sebavato                                                                                                    | ori di campe 🚲 👘                                                                                                    |                                                                                   | bepar di testo i i                       |            | The Res Diversity    |                  |
|                                                                                                    |                                                                                                    |                                                                                   | en en en en en en en en en en en en en e |            |                      |                  |
|                                                                                                    |                                                                                                    |                                                                                   |                                          |            |                      |                  |
|                                                                                                    |                                                                                                    |                                                                                   |                                          |            |                      |                  |
| nfi                                                                                                    |                                                                                                    |                                                                                   |                                          |            |                      |                  |
| nçi<br>Tipo gələnmə                                                                                                    | Juan Maruti                                                                                                    |                                                                                   |                                          |            |                      |                  |
| uti                                                                                                    | jirin nand                                                                                                    |                                                                                   |                                          |            |                      |                  |
| nci<br>Tiçu Lulunna                                                                                                    | 5lar dard<br>20 30                                                                                                    |                                                                                   |                                          |            | -                    |                  |
| nçi<br>Tiço gulunna<br>Ji<br>Istandard Standard Stand<br>Istandard Standard Stand                                                                                                    | 5lar dard<br>20 30<br>Jard Standaristandar                                                                                                    | ▼<br>Stancar                                                                      |                                          |            | ]                    |                  |
| nçi<br>Tiçu çulunna<br>Ji 10<br>İstandardStandardStand<br>İReyastroçiftra Filiri<br>297-60- DolomaRessi                                                                                                    | 51.sr J.sr J.<br>20 30<br>Isrd Standarfstandar<br>a1.ef 999 3000<br>a1.s00000 50000                                                                                                    | rStancad<br>2011<br>555CO                                                         |                                          |            | _                    |                  |
| npi<br>Tipu Lulunna<br><u>II</u><br>StandardStandardStard<br>1Reporto Littà Pilli<br>2V.deo DologmaRess<br>3Audio BologmaRess                                                                                                    | 3Lar Uar U<br>20 30<br>ard Standar Standar<br>a 5000 5000<br>a 5000 73000                                                                                                    | r<br>Stancar<br>2001<br>55C00<br>70C00                                            |                                          |            | _                    |                  |
| nçi<br>Tiçu yulunma<br>StandardStandardStand<br>TRepartoÇitta Fili<br>29:deo DologmaRcss<br>3Rudio DologmaRcss<br>4Giochi BologmaRcss                                                                                                    | 3Lar Jard       20     30       ard Standan Standan       1ard Standan Standan       a 5000C     30000       a 7500C     50000       a 5000C     50000       a 5000C     50000                                                                                                    | rStancad<br>2011<br>55C00<br>70C00<br>10C6000                                     |                                          |            | ]                    |                  |
| npi<br>Tipu Lulunna<br>StandardStandardStand<br>TRepartoCittà Fili<br>2Video BolognaRcss<br>3Audio BolognaRcss<br>4Giochi BolognaRcss<br>5Video BolognaRian                                                                                                    | 3Lar Jard<br>20 30<br>1ard Standan Standa<br>1ar 999 3000<br>1ar 5000 S0000<br>1ar 5000 S0000<br>1ar 5000 S0000<br>1ar 5000 S0000<br>1ar 5000 S0000                                                                                                    | r5tancad<br>2011<br>55C00<br>70C00<br>010E000<br>50C00                            |                                          |            | ]                    |                  |
| npi<br>Tipu yulunna<br>StandardStandardStard<br>TRepatholittia Fili<br>29.deo BolognaRcss<br>3Audio BolognaRcss<br>49.ochi BolognaRcss<br>59.deo BolognaBian<br>Gaudio BolognaBian                                                                                                    | 3Lar Uaru<br>20 30<br>ard StandarStandar<br>1 el 999 3000<br>a 5000C 75000<br>a 7500C 75000<br>ca 4500C 55000<br>ca 6500C 75000                                                                                                    | rStancar<br>20071<br>55500<br>70000<br>50000<br>50000<br>50000                    |                                          |            | _                    |                  |
| nci<br>Tipu yuluma<br>StandardStandardStand<br>Repartoritta Fili<br>292deo DolognaRcss<br>3Audio BolognaRcss<br>4Giochi BolognaRcss<br>592deo BolognaBian<br>Aludio BolognaBian<br>Aludio BolognaBian                                                                                                    | 5Lar Jard       20     30       1ard Standan Standan       1ard Standan Standan       1ard Standan Standan       1ard Standan Standan       1ard Standan Standan       a 5000C Stoooc       a 5000C Stoooc       a 5000C Stoooc       a 5000C Stoooc       a 5000C Stoooc       ca 4500C Stoooc       ca 4500C Stoooc                                                                                                    | r Stancar<br>2001<br>5500<br>70000<br>105000<br>50000<br>50000<br>70001           |                                          |            |                      |                  |
| nți<br>Tipu Lulunna<br>StandardStandardStand<br>TRepartoțittă Pili<br>27:deo DolognaRcss<br>3Audio BolognaRcss<br>4G.ochi BolognaRcs<br>59:deo BolognaBlan<br>Audio BolognaBlan                                                                                                    | 3Lar Jard       20     30       ard Standan Standan       ard Standar Standan       ard Standar Standan       a 5000C     50000       a 5000C     75000       a 5000C     75000       a 5000C     75000       ca 4500C     35000       ca 4500C     35000                                                                                                    | rstancad<br>2011<br>55COJ<br>70COJ<br>0105OJ0<br>50COJ<br>70COJ<br>70COJ<br>70COJ |                                          |            | _                    |                  |
| npi<br>Tipu Lulunna<br>StandardStandardStard<br>TReparto Strika<br>StandardStandardStard<br>TReparto Strika<br>StandardStandardStard<br>SologmaRcss<br>Studio SologmaRcss<br>SV.deo SologmaBian<br>Gaudin RologmaBian<br>Stard                                                                                                    | 3Lar dard     30       20     30       ard Standar Standar     30       ard Standar Standar     3000       ard Standar Standar     3000       ar 5000C     75000       ar 5000C     75000       ar 5000C     35000       ca 4500C     35000                                                                                                    | rStancad<br>20071<br>55COD<br>70COD<br>1005OD0<br>50COD<br>70CON                  |                                          |            | _                    |                  |
| npi<br>Tipo yulunna<br>StandardStandardStand<br>IReparto tittä Pili<br>29:deo BologmaRcss<br>3Audio BologmaRcss<br>4Giochi BologmaRcss<br>59:deo BologmaBian<br>Audio BologmaBian<br>Audio BologmaBian                                                                                                    | Star dard       20     30       ard Standar Standar       1el 999     3000       a 5000C \$0000       a 5000C \$0000       a 5000C \$0000       a 5000C \$0000       a 5000C \$0000       a 5000C \$5000       ca 4500C \$5000       ca 4500C \$5000                                                                                                    | rStancar<br>2001<br>55C03<br>70C03<br>3005030<br>50C03<br>70C03                   |                                          |            |                      |                  |
| npi<br>Tipo Lulunna<br>Ji IU<br>StandardStandard3tand<br>TRepartnCittà Pilli<br>27.deo DolognaRcss<br>3Audio BolognaRcss<br>4G.cochi BolognaRcse<br>571.deo BolognaBian<br>Audin RolognaBian<br>Audin RolognaBian<br>1                                                                                                    | 3Lar Jard       20     30       Jard Standan Standan       3Lei 999     3000       a 5000C 50000       a 5000C 50000 | rstancad<br>2011<br>55COJ<br>70COJ<br>0105030<br>50COJ<br>70rON                   |                                          | ×          | ]                    |                  |
| npi<br>Tipu Lulunna<br>StandardStandardStard<br>TRepatholittia<br>Provideo<br>BologmaRcss<br>Studio<br>BologmaRcss<br>Studio<br>BologmaRtan<br>Gluctin<br>RologmaRtan<br>Studio<br>Studio<br>Studi | 3Lar dard       20     30       1ard Standars tandar<br>14 999     3000       a 5000C \$0000     30000       a 5000C 78000     30000       a 5000C \$0000     30000       ca 6500C \$5000     35000                                                                                                    | rStancar<br>2007<br>70C00<br>70C00<br>50C00<br>70C00<br>70C00                     |                                          |            |                      |                  |
| nți<br>Tipu Lulunna<br>Standard Sandard Stard<br>I Reparto Littă Pili<br>2V.deo DologmaRcss<br>3Audio BologmaRcss<br>5V.deo SologmaBtan<br>Audio BologmaRian<br>4                                                                                                    | 5Lar Jard       20     30       121     30       121     30       121     30       121     30       121     30       121     30       120     30       120     30       120     30       120     30       120     5000       12000     50000       12000     5000       12000     55000       12000     55000       12000     55000       12000     55000       12000     55000                                                                                                    | r Stancar<br>2001<br>5500<br>70000<br>105000<br>50000<br>70001                    |                                          |            |                      |                  |
| nçi<br>Tiçu yulunna<br>U<br>StandardStandardStand<br>İRepartoğitta Yili<br>29.deo BologmaRcss<br>3Rudio BologmaRcss<br>4G:ochi BologmaRcs<br>59.deo BologmaBian<br>Abudio RologmaBian<br>4                                                                                                    | 3Lar Jard       20     30       ard Standar Standar       ard Standar Standar       ard Standar Standar       a 5000C     \$0000       a 5000C     \$2000       a 5000C     \$2000       a 5000C     \$2000       a 5000C     \$2000       a 5000C     \$2000       ca 4500C     \$5000       ca 4500C     \$5000                                                                                                    | rstancad<br>2001<br>55CO3<br>70CO3<br>0105030<br>50CO3<br>70CO3                   |                                          |            |                      |                  |
| npi<br>Tipu yulunna<br>StandardStandardStard<br>1 Repatho Stitu<br>29 Julio<br>3 Audio SologmaRcss<br>4 Geochi SologmaRcss<br>5 Video SologmaBtan<br>6 Audio RologmaBtan<br>6 Audio RologmaBtan<br>8 4                                                                                                    | 5Lar dard       20     30       121     30       121     30       121     30       121     30       121     30       121     30       121     30       120     30       120     30       120     5000       12000     50000       12000     25000       12000     25000       12000     25000       12000     25000       12000     25000       12000     25000       12000     25000       12000     25000       12000     25000       12000     25000       12000     25000       12000     25000       12000     25000       12000     25000       12000     25000       12000     25000       12000     25000       12000     25000       12000     25000       12000 <                                                                                                    | r5tancar<br>2017<br>70C00<br>70C00<br>50C00<br>70C00<br>70C00                     | Impostazione de                          | elle propr | ]<br>]<br>ietà della |                  |

# 13.3 Subtotali

Per calcolare i subtotali di un'area della tabella:

- selezionare l'area desiderata
- selezionare *Dati->Subtotali*
- impostare le opzioni nelle finestre di dialogo, scheda *Gruppo* NOTA: nella finestra di dialogo è possibile configurare un raggruppamento di dati a più livelli, inserendo le corrette opzioni nelle schede 2.Gruppo e 3.Gruppo

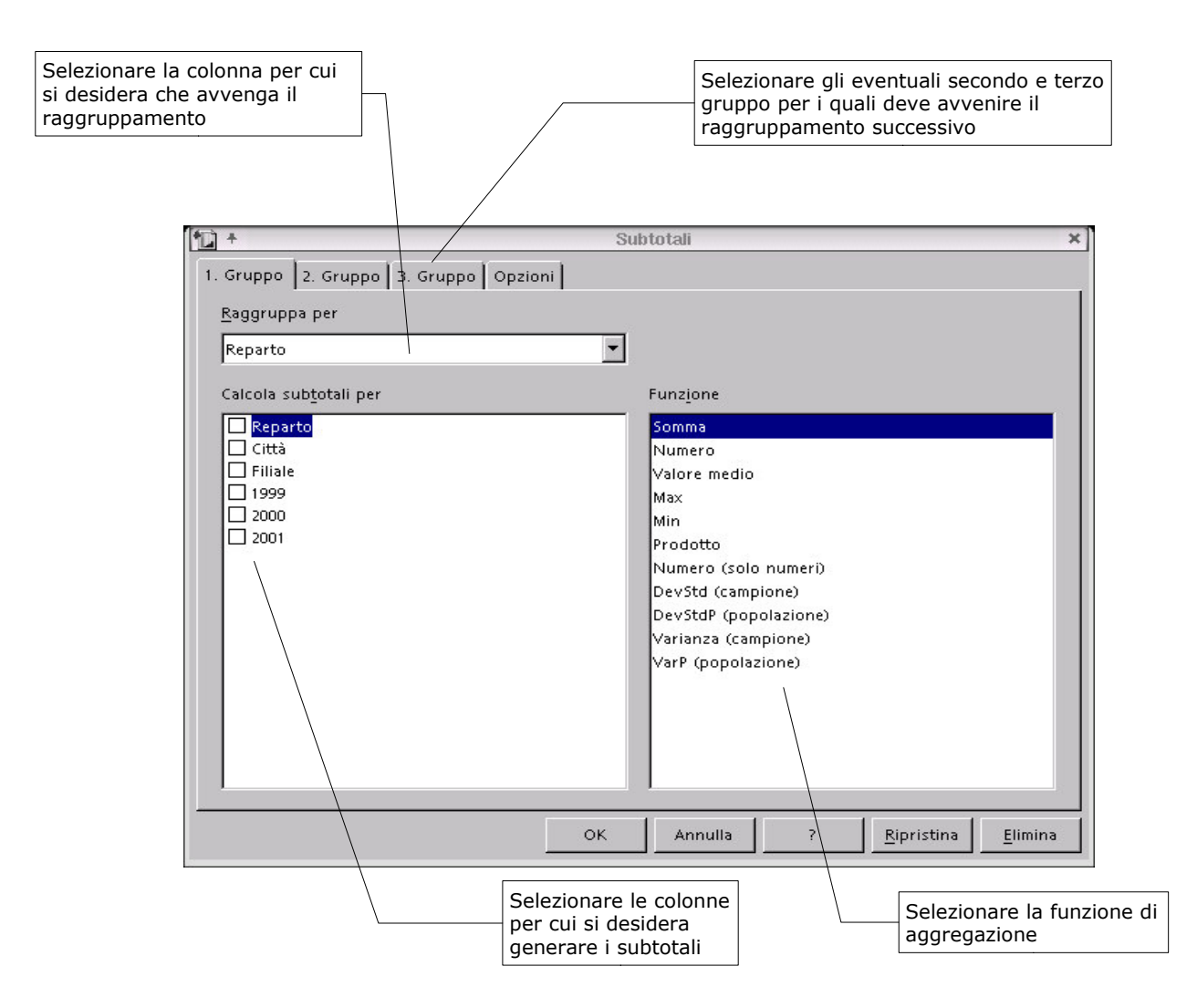

• configurare le opzioni del caso nella scheda Opzioni

|                                                 | Selezionare se si desidera avere interruzioni di pagina tra i<br>gruppi, che Maiuscole/Minuscole generino un subtotale o che il<br>gruppo di raggruppamento sia riordinato secondo i valori della<br>colonna |
|-------------------------------------------------|----------------------------------------------------------------------------------------------------|
| <b>↑</b>                                        | Subtotali ×                                                                                                    |
| 1. Gruppo 2. Gruppo 3. Gruppo Opzioni Gruppi    |                                                                                                    |
| 🗖 Interruzione di pagina <u>p</u> er ogni cambi | o di gruppo                                                                                                    |
| Maiuscole/minuscole                             |                                                                                                    |
| ☑rdinare prima l'area a gruppi                  |                                                                                                    |
|                                                 |                                                                                                    |
| Ordina<br>G. Guarante                           |                                                                                                    |
| ••• <u>C</u> rescente                           |                                                                                                    |
| C Decre <u>s</u> cente                          |                                                                                                    |
| 🗖 Includi formati                               |                                                                                                    |
| -                                               |                                                                                                    |
|                                                 |                                                                                                    |
| Sun, Mon, Tue, Wed, Thu, Fri, Sat               |                                                                                                    |
|                                                 |                                                                                                    |
|                                                 |                                                                                                    |
|                                                 | OK Annulla ? <u>R</u> ipristina <u>E</u> limina                                                                                                    |
|                                                 | Selezionare per determinare le opzioni di<br>ordinamento                                                                                                    |

#### • premere OK

Per visualizzare/nascondere i differenti livelli di subtotali utilizzare i pulsanti mostrati nella figura seguente.

| ира      | ny    |   |         | C 2 4     | = :         |                          |
|----------|-------|---|---------|-----------|-------------|--------------------------|
| ø        | 12345 |   | A       | В         |             |                          |
|          |       | 1 | Reparto | Città     | Fili        | Per modificare la vista  |
| <b>H</b> |       | 2 | Audio   | Bologna   | Bia         | del subtotale utilizzare |
| Þ        |       | 3 | 4       |           | <u>B ia</u> | questi pulsanti          |
|          |       | 4 | Audio   | Bologna   | Ro          |                          |
| I        |       | 5 | 2       |           | Ro          |                          |
| 5        |       | 6 |         | Bologna S | o mm a      |                          |
| *        |       | 7 | Audio   | Imola     | Blu         |                          |
|          |       | 8 | 6       |           | Bh          |                          |
| 1        |       |   | 24<br>  | Imale Com |             |                          |

Per eliminare il calcolo del subtotale:

- selezionare una delle celle riguardate dal calcolo
- selezionare *Dati->Subtotali*...
- cliccare *Elimina*

# **14 Gnu Free Documentation License**

Version 1.1, March 2000

Copyright (C) 2000 Free Software Foundation, Inc. 59 Temple Place, Suite 330, Boston, MA 02111-1307 USA Everyone is permitted to copy and distribute verbatim copies of this license document, but changing it is not allowed.

#### 0. PREAMBLE

The purpose of this License is to make a manual, textbook, or other written document "free" in the sense of freedom: to assure everyone the effective freedom to copy and redistribute it, with or without modifying it, either commercially or noncommercially. Secondarily, this License preserves for the author and publisher a way to get credit for their work, while not being considered responsible for modifications made by others.

This License is a kind of "copyleft", which means that derivative works of the document must themselves be free in the same sense. It complements the GNU General Public License, which is a copyleft license designed for free software.

We have designed this License in order to use it for manuals for free software, because free software needs free documentation: a free program should come with manuals providing the same freedoms that the software does. But this License is not limited to software manuals; it can be used for any textual work, regardless of subject matter or whether it is published as a printed book. We recommend this License principally for works whose purpose is instruction or reference.

#### 1. APPLICABILITY AND DEFINITIONS

This License applies to any manual or other work that contains a notice placed by the copyright holder saying it can be distributed under the terms of this License. The "Document", below, refers to any such manual or work. Any member of the public is a licensee, and is addressed as "you".

A "Modified Version" of the Document means any work containing the Document or a portion of it, either copied verbatim, or with modifications and/or translated into another language.

A "Secondary Section" is a named appendix or a front-matter section of the Document that deals exclusively with the relationship of the publishers or authors of the Document to the Document's overall subject (or to related matters) and contains nothing that could fall directly within that overall subject. (For example, if the Document is in part a textbook of mathematics, a Secondary Section may not explain any mathematics.) The relationship could be a matter of historical connection with the subject or with related matters, or of legal, commercial, philosophical, ethical or political position regarding them.

The "Invariant Sections" are certain Secondary Sections whose titles are designated, as being those of Invariant Sections, in the notice that says that the Document is released under this License.

The "Cover Texts" are certain short passages of text that are listed, as Front-Cover Texts or Back-Cover Texts, in the notice that says that the Document is released under this License.

A "Transparent" copy of the Document means a machine-readable copy, represented in a format whose specification is available to the

general public, whose contents can be viewed and edited directly and straightforwardly with generic text editors or (for images composed of pixels) generic paint programs or (for drawings) some widely available drawing editor, and that is suitable for input to text formatters or for automatic translation to a variety of formats suitable for input to text formatters. A copy made in an otherwise Transparent file format whose markup has been designed to thwart or discourage subsequent modification by readers is not Transparent. A copy that is not "Transparent" is called "Opaque".

Examples of suitable formats for Transparent copies include plain ASCII without markup, Texinfo input format, LaTeX input format, SGML or XML using a publicly available DTD, and standard-conforming simple HTML designed for human modification. Opaque formats include PostScript, PDF, proprietary formats that can be read and edited only by proprietary word processors, SGML or XML for which the DTD and/or processing tools are not generally available, and the machine-generated HTML produced by some word processors for output purposes only.

The "Title Page" means, for a printed book, the title page itself, plus such following pages as are needed to hold, legibly, the material this License requires to appear in the title page. For works in formats which do not have any title page as such, "Title Page" means the text near the most prominent appearance of the work's title, preceding the beginning of the body of the text.

# 2. VERBATIM COPYING

You may copy and distribute the Document in any medium, either commercially or noncommercially, provided that this License, the copyright notices, and the license notice saying this License applies to the Document are reproduced in all copies, and that you add no other conditions whatsoever to those of this License. You may not use technical measures to obstruct or control the reading or further copying of the copies you make or distribute. However, you may accept compensation in exchange for copies. If you distribute a large enough number of copies you must also follow the conditions in section 3.

You may also lend copies, under the same conditions stated above, and you may publicly display copies.

## 3. COPYING IN QUANTITY

If you publish printed copies of the Document numbering more than 100, and the Document's license notice requires Cover Texts, you must enclose the copies in covers that carry, clearly and legibly, all these Cover Texts: Front-Cover Texts on the front cover, and Back-Cover Texts on the back cover. Both covers must also clearly and legibly identify you as the publisher of these copies. The front cover must present the full title with all words of the title equally prominent and visible. You may add other material on the covers in addition. Copying with changes limited to the covers, as long as they preserve the title of the Document and satisfy these conditions, can be treated as verbatim copying in other respects.

If the required texts for either cover are too voluminous to fit legibly, you should put the first ones listed (as many as fit reasonably) on the actual cover, and continue the rest onto adjacent pages.

If you publish or distribute Opaque copies of the Document numbering more than 100, you must either include a machine-readable Transparent copy along with each Opaque copy, or state in or with each Opaque copy a publicly-accessible computer-network location containing a complete Transparent copy of the Document, free of added material, which the general network-using public has access to download anonymously at no charge using public-standard network protocols. If you use the latter option, you must take reasonably prudent steps, when you begin distribution of Opaque copies in quantity, to ensure that this Transparent copy will remain thus accessible at the stated location until at least one year after the last time you distribute an Opaque copy (directly or through your agents or retailers) of that edition to the public.

It is requested, but not required, that you contact the authors of the Document well before redistributing any large number of copies, to give them a chance to provide you with an updated version of the Document.

## 4. MODIFICATIONS

You may copy and distribute a Modified Version of the Document under the conditions of sections 2 and 3 above, provided that you release the Modified Version under precisely this License, with the Modified Version filling the role of the Document, thus licensing distribution and modification of the Modified Version to whoever possesses a copy of it. In addition, you must do these things in the Modified Version:

- A. Use in the Title Page (and on the covers, if any) a title distinct from that of the Document, and from those of previous versions (which should, if there were any, be listed in the History section of the Document). You may use the same title as a previous version if the original publisher of that version gives permission.
- B. List on the Title Page, as authors, one or more persons or entities responsible for authorship of the modifications in the Modified Version, together with at least five of the principal authors of the Document (all of its principal authors, if it has less than five).
- C. State on the Title page the name of the publisher of the Modified Version, as the publisher.

- D. Preserve all the copyright notices of the Document.
- E. Add an appropriate copyright notice for your modifications adjacent to the other copyright notices.
- F. Include, immediately after the copyright notices, a license notice giving the public permission to use the Modified Version under the terms of this License, in the form shown in the Addendum below.
- G. Preserve in that license notice the full lists of Invariant Sections and required Cover Texts given in the Document's license notice.
- H. Include an unaltered copy of this License.
- I. Preserve the section entitled "History", and its title, and add to it an item stating at least the title, year, new authors, and publisher of the Modified Version as given on the Title Page. If there is no section entitled "History" in the Document, create one stating the title, year, authors, and publisher of the Document as given on its Title Page, then add an item describing the Modified Version as stated in the previous sentence.
- J. Preserve the network location, if any, given in the Document for public access to a Transparent copy of the Document, and likewise the network locations given in the Document for previous versions it was based on. These may be placed in the "History" section.You may omit a network location for a work that was published at least four years before the Document itself, or if the original publisher of the version it refers to gives permission.
- K. In any section entitled "Acknowledgements" or "Dedications", preserve the section's title, and preserve in the section all the substance and tone of each of the contributor acknowledgements and/or dedications given therein.
- L. Preserve all the Invariant Sections of the Document, unaltered in their text and in their titles. Section numbers or the equivalent are not considered part of the section titles.
- M. Delete any section entitled "Endorsements". Such a section may not be included in the Modified Version.
- N. Do not retitle any existing section as "Endorsements"

or to conflict in title with any Invariant Section.

If the Modified Version includes new front-matter sections or appendices that qualify as Secondary Sections and contain no material copied from the Document, you may at your option designate some or all of these sections as invariant. To do this, add their titles to the list of Invariant Sections in the Modified Version's license notice. These titles must be distinct from any other section titles.

You may add a section entitled "Endorsements", provided it contains nothing but endorsements of your Modified Version by various parties--for example, statements of peer review or that the text has been approved by an organization as the authoritative definition of a standard.

You may add a passage of up to five words as a Front-Cover Text, and a passage of up to 25 words as a Back-Cover Text, to the end of the list of Cover Texts in the Modified Version. Only one passage of Front-Cover Text and one of Back-Cover Text may be added by (or through arrangements made by) any one entity. If the Document already includes a cover text for the same cover, previously added by you or by arrangement made by the same entity you are acting on behalf of, you may not add another; but you may replace the old one, on explicit permission from the previous publisher that added the old one.

The author(s) and publisher(s) of the Document do not by this License give permission to use their names for publicity for or to assert or imply endorsement of any Modified Version.

#### 5. COMBINING DOCUMENTS

You may combine the Document with other documents released under this License, under the terms defined in section 4 above for modified versions, provided that you include in the combination all of the Invariant Sections of all of the original documents, unmodified, and list them all as Invariant Sections of your combined work in its license notice.

The combined work need only contain one copy of this License, and multiple identical Invariant Sections may be replaced with a single copy. If there are multiple Invariant Sections with the same name but different contents, make the title of each such section unique by adding at the end of it, in parentheses, the name of the original author or publisher of that section if known, or else a unique number. Make the same adjustment to the section titles in the list of Invariant Sections in the license notice of the combined work.

In the combination, you must combine any sections entitled "History" in the various original documents, forming one section entitled "History"; likewise combine any sections entitled "Acknowledgements", and any sections entitled "Dedications". You must delete all sections entitled "Endorsements."

## 6. COLLECTIONS OF DOCUMENTS

You may make a collection consisting of the Document and other documents released under this License, and replace the individual copies of this License in the various documents with a single copy that is included in the collection, provided that you follow the rules of this License for verbatim copying of each of the documents in all other respects.

You may extract a single document from such a collection, and distribute it individually under this License, provided you insert a copy of this License into the extracted document, and follow this License in all other respects regarding verbatim copying of that document. 7. AGGREGATION WITH INDEPENDENT WORKS A compilation of the Document or its derivatives with other separate and independent documents or works, in or on a volume of a storage or distribution medium, does not as a whole count as a Modified Version of the Document, provided no compilation copyright is claimed for the compilation. Such a compilation is called an "aggregate", and this License does not apply to the other self-contained works thus compiled with the Document, on account of their being thus compiled, if they are not themselves derivative works of the Document.

If the Cover Text requirement of section 3 is applicable to these copies of the Document, then if the Document is less than one quarter of the entire aggregate, the Document's Cover Texts may be placed on covers that surround only the Document within the aggregate. Otherwise they must appear on covers around the whole aggregate.

## 8. TRANSLATION

Translation is considered a kind of modification, so you may distribute translations of the Document under the terms of section 4. Replacing Invariant Sections with translations requires special permission from their copyright holders, but you may include translations of some or all Invariant Sections in addition to the original versions of these Invariant Sections. You may include a translation of this License provided that you also include the original English version of this License. In case of a disagreement between the translation and the original English version of this License, the original English version will prevail.

# 9. TERMINATION

You may not copy, modify, sublicense, or distribute the Document except as expressly provided for under this License. Any other attempt to copy, modify, sublicense or distribute the Document is void, and will automatically terminate your rights under this License. However, parties who have received copies, or rights, from you under this License will not have their licenses terminated so long as such parties remain in full compliance.

## **10. FUTURE REVISIONS OF THIS LICENSE**

The Free Software Foundation may publish new, revised versions of the GNU Free Documentation License from time to time. Such new versions will be similar in spirit to the present version, but may differ in detail to address new problems or concerns. See http://www.gnu.org/copyleft/.

Each version of the License is given a distinguishing version number. If the Document specifies that a particular numbered version of this License "or any later version" applies to it, you have the option of following the terms and conditions either of that specified version or of any later version that has been published (not as a draft) by the Free Software Foundation. If the Document does not specify a version number of this License, you may choose any version ever published (not as a draft) by the Free Software Foundation.

ADDENDUM: How to use this License for your documents

To use this License in a document you have written, include a copy of the License in the document and put the following copyright and license notices just after the title page:

Copyright (c) YEAR YOUR NAME.

Permission is granted to copy, distribute and/or modify this document under the terms of the GNU Free Documentation License, Version 1.1 or any later version published by the Free Software Foundation; with the Invariant Sections being LIST THEIR TITLES, with the Front-Cover Texts being LIST, and with the Back-Cover Texts being LIST. A copy of the license is included in the section entitled "GNU Free Documentation License".

If you have no Invariant Sections, write "with no Invariant Sections" instead of saying which ones are invariant. If you have no Front-Cover Texts, write "no Front-Cover Texts" instead of "Front-Cover Texts being LIST"; likewise for Back-Cover Texts.

If your document contains nontrivial examples of program code, we recommend releasing these examples in parallel under your choice of free software license, such as the GNU General Public License, to permit their use in free software.